# 東京工芸大学(中野キャンパス)

## 1号館1階 演習室 1,2,3

## 学生向けマニュアル

2012年9月吉日

| них                                               |          |
|---------------------------------------------------|----------|
| 1. Mac クライアントの使用方法                                | 3        |
| 1.1 パソコンの使い方について                                  | 3        |
| 1.1.1. 電源の入れ方について                                 | 3        |
| 1.1.1.1. iMac の場合について                             | 3        |
| 1.1.1.2. MacPro の場合について                           | 4        |
| 1.1.2. ログイン方法について                                 | 5        |
| 1.1.3. ファイルの保存場所について(ホームフォルダ)                     |          |
| 2. Windows クライアントの使用方法                            | 7        |
| 2.1. ログインユーザとパスワードについて                            | 7        |
| 2.2. ファイルの保存場所について                                | 8        |
| 2.3. ファイルの復元方法について                                |          |
| 3. アプリケーションの使用方法                                  |          |
| 3.1. 課題提出管理について(Proself)                          |          |
| 3.1.1. ログイン方法について                                 |          |
| 3.1.2. フォルダの作成方法について                              |          |
| 3.1.3. ファイルのアップロード方法について                          |          |
| 3.1.4. ファイル・フォルタの削除方法について                         |          |
| 3.1.5. Web 公開の公開力法について<br>2.1.6 Web 公開の使止去法について   |          |
| 3.1.0. Web 公開の停止力伝について<br>3.1.7 レポート運算の受け取り方注について |          |
| 3.1.8. レポート課題の提出方法について                            |          |
| 4. プリンタの使用方法                                      |          |
|                                                   |          |
| 4.1. ノリングについて<br>4.1.1 通労店5プルンタについて               | აა<br>აა |
| 4.1.2 授業中/外のポイントについて                              | 34       |
| 4.1.3. 印刷方法について                                   |          |
| 4.1.4. 印刷ポイントの確認方法について(Windows の場合)               |          |
| 4.1.5. 印刷ポイントの確認方法について(Mac の場合)                   |          |
| 5. コピー機の使用方法                                      |          |
| 5.1. コピー機について                                     |          |
| 5.1.1. コピー枚数上限管理について                              |          |
| 5.1.2. 認証作業について                                   |          |
| 5.1.3. コピー手順について                                  |          |
| 5.1.4. 認証解除手順について                                 |          |
| 5.2. コピー枚数(累計)確認について                              |          |
| 5.2.1. コヒー枚数(条計)について                              |          |
| 6. 貸出機器の使用方法                                      |          |
| 6.1. 貸出機器について                                     |          |
| 6.1.1. キーボードについて                                  |          |
| 0.1.2.  ヘッドセットについて<br>0.1.2.  ペットセットについて          |          |
| 0.1.3. ベンダノレットについ (                               |          |
|                                                   | /1 3     |

## 目次

| 6.1.5. | スキャナについて |  |
|--------|----------|--|
|--------|----------|--|

## 1. Mac クライアントの使用方法

## 1.1. パソコンの使い方について

| 1.1.1. | 電源の入れ方について |  |
|--------|------------|--|
|        |            |  |

1.1.1.1. iMac の場合について

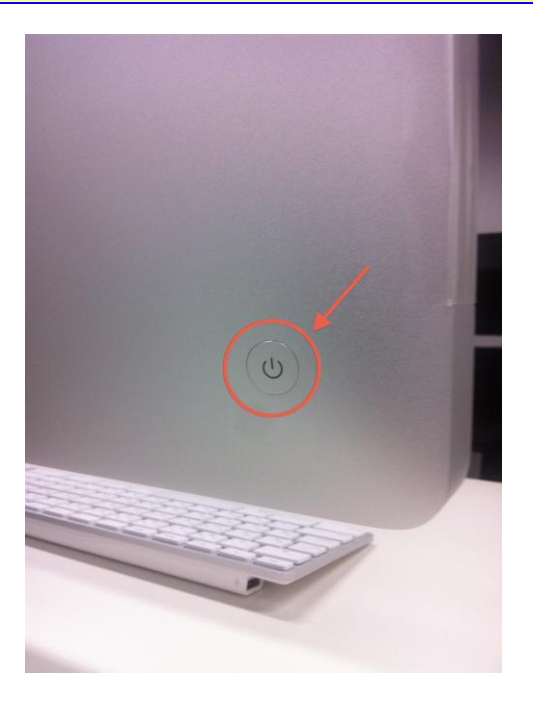

iMac の電源投入ボタンは背面にあります。 この電源ボタンを押す事で iMac の電源を投入する事ができます。 1.1.1.2. MacPro の場合について

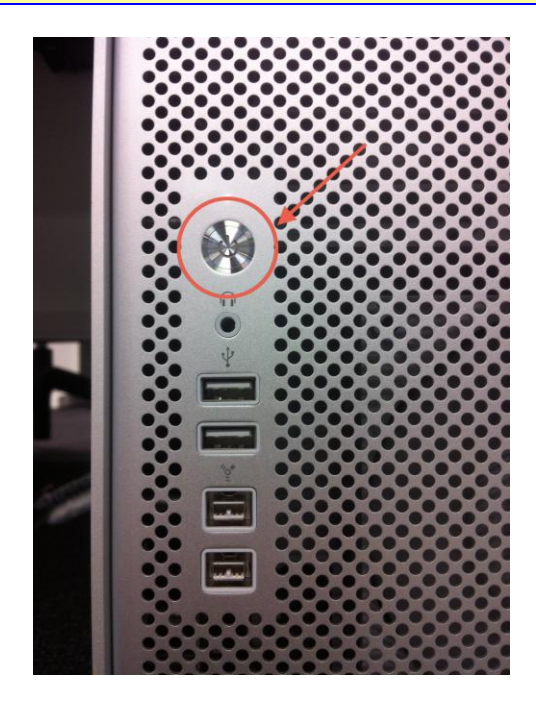

正面に電源投入ボタンがあります。 この電源ボタンを押す事で iMac の電源を投入する事ができます。 1.1.2. ログイン方法について

上段に自身のユーザ ID を入力し、下段にパスワードを入力します。 ユーザ ID とパスワードは厚木キャンパスで使用しているものと同じになります。

#### ※ユーザ名・パスワードを忘れた場合には事務室の教育研究情報課にてご確認ください。

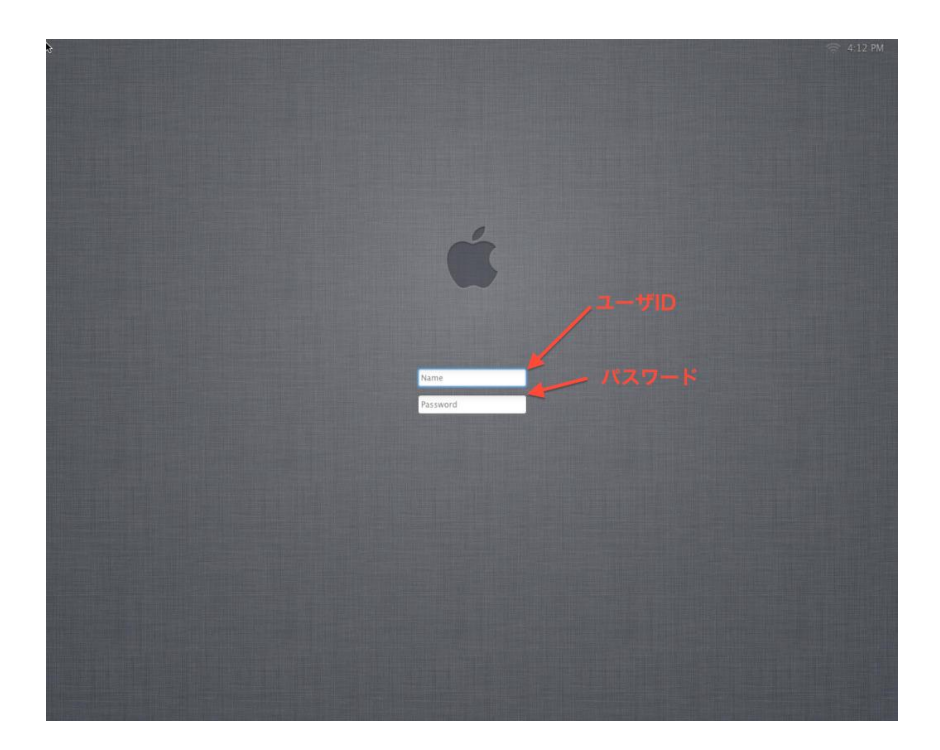

1.1.3. ファイルの保存場所について(ホームフォルダ)

iMac/MacPro 各端末は 環境復元ソフトにより、電源を落とす事で環境が復元する(電源投入前の状態に戻る)仕組み です。

例えばログイン後にデスクトップ上に何かしらの保存ファイルを置いたとしても、再起動後は存在しません。

そこでデスクトップ上にログインユーザ名のボリュームがマウントされますので、その中にファイルを保存するようにして下さい。

このボリュームはサーバと直接繋がっています。

下記図は松井さんでログインした場合にマウントされるホームフォルダです。

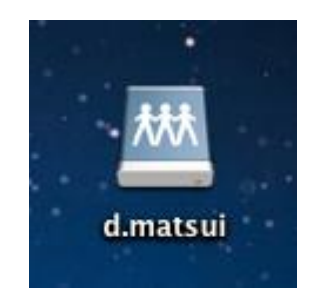

留意点として、ログインユーザのホームフォルダとはリンクしていますが、プロファイルとはリンクしていない点です。

従って、例えばデスクトップに何かしらデータを保存しても次回ログイン時には残っていない事に注意してください。 同様に、ブラウザのお気に入りに登録した内容も保存する事ができません。

#### 2. Windows クライアントの使用方法

### 2.1. ログインユーザとパスワードについて

クライアント PC にログインする手順について説明します。

- 1. 使用するのパソコンの電源を ON にします。
- 2. ログイン画面が表示されましたら、ユーザ名とパスワードを入力します。

| <u>⊐−ザ−ξ</u><br>/¤2−ド |
|-----------------------|
|                       |

厚木キャンパスの PC 教室で使用しているものと同じ ID とパスワードになります。

ユーザ名:学科イニシャル + 学籍番号 パスワード:個人で管理しているもの

※ユーザ名・パスワードを忘れた場合には事務室の教育研究情報課にてご確認ください。

## 2.2. ファイルの保存場所について

クライアントPC のファイルを保存する場所について説明します。

クライアントPCには環境復元ソフトがインストールされている為、クライアントPCを再起動したり、シャットダウンして再度パソコンの電源を入れた場合には前回クライアントPCにログインした際に保存したデータ等は消えてしまいます。 クライアントPCのログオフであれば、ファイルは消えません。

1. Zドライブ(ホームフォルダ)への保存。

|                                                                                                    |                                                                            |                 | _ 0 | x |
|----------------------------------------------------------------------------------------------------|----------------------------------------------------------------------------|-----------------|-----|---|
| בשעב א 🔄 - 💽                                                                                                    | -9- <b>,</b>                                                               | ▼ 5 コンピューターの検索  |     | ٩ |
| ファイル(F) 編集(E) 表                                                                                                   | 示(V) ツール(T) ヘルプ(H)                                                         |                 |     |   |
| 整理 ▼ システムのブ                                                                                                    | ロバティ プログラムのアンインストールと変更 コントロール パネルを開く                                       | 1. (F<br>1. (F) | • 🔳 | 0 |
| ☆ お気に入り                                                                                                    |                                                                            |                 |     |   |
| <ul> <li>⇒ ライブラリ</li> <li>※ ドキュメント</li> <li>※ ビクチャ</li> <li>※ ビデオ</li> <li>♪ ミュージック</li> <li>※ コンピューター</li> </ul> | DVD RW ドライブ (E:)     A - ムフォルグ (Z:)     空き領域 0.99 GB/1.00 GB               |                 |     |   |
| <b>₩</b> ネットワーク                                                                                                   |                                                                            |                 |     |   |
| ROOM3-PC0                                                                                                    | L ドメイン: tpu-pc.t-kougei.ac.jp メモリ: 8.00 GB<br>プロセッサ: Intel(R) Core(TM) i7~ |                 |     |   |

Zドライブは各ユーザ専用のドライブになります。

1GBまでの容量であれば、自由に保存することが可能です。

1GB以上のファイルを保存しようとした場合は、エラーが発生し、保存できません。

#### 2. 個人用のフォルダへ保存。

|                                                                                                    |                                                                                                    |                | - 0 | × |
|----------------------------------------------------------------------------------------------------|----------------------------------------------------------------------------------------------------|----------------|-----|---|
| בשעב א 🌉                                                                                                    | -9- ,                                                                                                    | ▼ 4 コンピューターの検索 |     | ٩ |
| ファイル(F) 編集(E) 表                                                                                                    | 示(V) ソール(T) ヘルプ(H)                                                                                                    |                |     |   |
| 整理 ▼ システムのプロ                                                                                                    | コパティ プログラムのアンインストールと変更 コントロール パネルを開く                                                                                                    | 1<br>1<br>1    | •   | 0 |
| <ul> <li>★ お気に入り</li> <li>● ダウンロード</li> <li>■ デスクトップ</li> <li>&gt;&gt;&gt;&gt;</li> <li>&gt;&gt;&gt;</li> <li>● 近表示した場所</li> <li>&gt;&gt;&gt;</li> <li>&gt;&gt;&gt;</li> <li>&gt;&gt;&gt;</li> <li>&gt;&gt;&gt;</li> <li>&gt;&gt;&gt;</li> <li>&gt;&gt;&gt;</li> <li>&gt;&gt;&gt;</li> <li>&gt;&gt;&gt;</li> <li>&gt;&gt;&gt;</li> <li>&gt;&gt;&gt;</li> <li>&gt;&gt;</li> <li>&gt;&gt;</li></ul> | <ul> <li>ハード ディスク ドライブ (2)         <ul> <li>ローカル ディスク (C:)</li> <li>ローカル ディスク (D:)</li> <li>空き領域 137 GB/200 GB</li> <li>リムーバブル記憶域があるデバイス (1)</li> <li>DVD RW ドライブ (E:)</li> </ul> </li> <li>ネットワークの場所 (1)</li> </ul> |                |     |   |
| <ul> <li>■ ビデオ         <ul> <li>■ ミュージック</li> <li>■ コンピューター</li> <li>■ ネットワーク</li> </ul> </li> </ul>                                                                                                    | ホームフォルダ (Z:)<br>空き領域 0.99 GB/1.00 GB                                                                                                    |                |     |   |
| ROOM3-PC01                                                                                                    | ドメイン: tpu-pc.t-kougei.ac.jp メモリ: 8.00 GB<br>プロセッサ: Intel(R) Core(TM) I7                                                                                                    |                |     |   |

上記の赤枠で囲われたスペースは個人用のフォルダとなっており、ファイルを保存することが可能です。 Officeやエディタ、インターネットからのダウンロードファイルの保存の際には上記のフォルダを使用してください。

#### 3. 「Internet Explorer」のお気に入りについて。

「Internet Explorer」のお気に入りの再起動してもファイルは消えませんので、保存可能となります。 その他の「Safari」・「Firefox」・「Opera」・「Google Chrome」等のブラウザのお気に入り・ブックマークは保存されません ので、ご注意ください。

## 2.3. ファイルの復元方法について

クライアントPCにて、ホームフォルダやドキュメント内のファイルを誤って削除してしまった場合に、復元する方法について説明します。

例として、ホームフォルダでの復元作業を行います。

※復元ポイントは「6:00」と「18:00」に取得しております。その間のファイルの削除は復元できませんので、ご注意ください。

1. ホームフォルダを開きます。

| C               | ューター → ホームフォルダ (Z:) → |                  |           |     | ▼ ★ ホームフォルダ (Z:)の検索 | ρ |
|-----------------|-----------------------|------------------|-----------|-----|---------------------|---|
| ファイル(F) 編集(E) 表 | 眎(V) ツール(T) ヘルプ(H)    |                  |           |     |                     | ٦ |
| 整理 ▼ 書き込む       | 新しいフォルダー              |                  |           |     | III 🗸 🔟 🔞           | ) |
| 🚖 お気に入り         | 名前                    | 更新日時             | 種類        | サイズ |                     |   |
| 🚺 ダウンロード        | 퉬 test                | 2012/08/27 13:53 | ファイル フォル  |     |                     |   |
| ■ デスクトップ        | 퉬 test - ⊐ピー          | 2012/08/27 13:53 | ファイル フォル  |     |                     |   |
| ◎ 最近表示した場所      | 퉬 test - ⊐ピー (2)      | 2012/08/27 13:53 | ファイル フォル  |     |                     |   |
|                 | 퉬 test - ⊐ピー (3)      | 2012/08/27 13:53 | ファイル フォル  |     |                     |   |
|                 | 퉬 test - 그년— (4)      | 2012/08/27 13:53 | ファイル フォル… |     |                     |   |
|                 | 길 test - 그년— (5)      | 2012/08/27 13:53 | ファイル フォル… |     |                     |   |
| N+1X>N          | 퉬 test - 그년— (6)      | 2012/08/27 13:53 | ファイル フォル… |     |                     |   |
| 📓 ピクチャ          | 퉬 test - ⊐ピー (7)      | 2012/08/27 13:53 | ファイル フォル… |     |                     |   |
| 📑 ビデオ           |                       |                  |           |     |                     |   |
| 🎝 ミュージック        |                       |                  |           |     |                     |   |
|                 |                       |                  |           |     |                     |   |
| /■ コンピューター      |                       |                  |           |     |                     |   |
|                 |                       |                  |           |     |                     |   |
| 😘 ネットワーク        |                       |                  |           |     |                     |   |
| T               |                       |                  |           |     |                     |   |
|                 |                       |                  |           |     |                     |   |
|                 |                       |                  |           |     |                     |   |
|                 |                       |                  |           |     |                     |   |
|                 |                       |                  |           |     |                     |   |
|                 |                       |                  |           |     |                     |   |
|                 |                       |                  |           |     |                     |   |
| 8 個の項目          |                       |                  |           |     |                     |   |
|                 |                       |                  |           |     |                     |   |
|                 |                       |                  |           |     |                     |   |

2. いくつかのファイルを削除します。

|                             |                                            |                                                          |                                     |     |                                                                      | - 0 | × |
|-----------------------------|--------------------------------------------|----------------------------------------------------------|-------------------------------------|-----|----------------------------------------------------------------------|-----|---|
| 🚱 🕞 🗢 🔁 🖓 🗠                 | ーター 🖡 ホームフォルダ (Z:) 🖡                       |                                                          |                                     |     | <ul> <li>◆</li> <li>◆</li> <li>★</li> <li>ホームフォルダ (Z:)の検索</li> </ul> | R.  | ٩ |
| ファイル(F) 編集(E) 表             | 示(V) ツール(T) ヘルプ(H)                         |                                                          |                                     |     |                                                                      |     |   |
| 整理 ▼ 書き込む                   | 新しいフォルダー                                   |                                                          |                                     |     | 8== •                                                                |     | • |
| 🚖 お気に入り                     | 名前                                         | 更新日時                                                     | 種類                                  | サイズ |                                                                      |     |   |
|                             | ⊌ test<br>⊌ test - ⊐ピー<br>⊌ test - ⊐ピー (2) | 2012/08/27 13:53<br>2012/08/27 13:53<br>2012/08/27 13:53 | ファイル フォル…<br>ファイル フォル…<br>ファイル フォル… |     |                                                                      |     |   |
| ⇒ ライブラリ ドキュメント ビクチャ ビデオ ビデオ |                                            |                                                          |                                     |     |                                                                      |     |   |
| 1₩ コンピューター                  |                                            |                                                          |                                     |     |                                                                      |     |   |
| <b>₩</b> ネットワーク             |                                            |                                                          |                                     |     |                                                                      |     |   |
| 3 個の項目                      |                                            |                                                          |                                     |     |                                                                      |     |   |

3. コンピューターを開き、Zドライブのホームフォルダを右クリックし、「以前のバージョンの復元」を選択します。

| <ul> <li>マテイル(F) 編集(E) 表示(V) ツール(T) ヘルプ(H)</li> </ul>                                                                                                    | ◆ コンピューターの検索 | Q |
|----------------------------------------------------------------------------------------------------|--------------|---|
| ファイル(F) 編集(E) 表示(V) ツール(T) ヘルプ(H)                                                                                                    |              |   |
|                                                                                                    |              |   |
| 整理 ▼ プロパティ システムのプロパティ プログラムのアンインストールと変更 コントロール パネルを開く                                                                                                    | • • •        | 0 |
| <ul> <li>★ お気に入り</li> <li>・ハード ディスク ドライブ (2)</li> <li>ローカル ディスク (C:)</li> <li>ローカル ディスク (C:)</li> <li>ローカル ディスク (D:)</li> <li>空き領域 137 GB/200 GB</li> <li>リムーバブル記憶域があるデバイス (1)</li> <li>ご ライブラリ</li> <li>・ ドキュメント</li> <li>ビクテャ</li> <li>ビテオ</li> <li>・ キットワークの場所 (1)</li> <li>エンピューター</li> <li>ネットワーク</li> <li>第 エンピューター</li> <li>ホームフォルグ (2:)</li> <li>マき領域 100 GB/730 GB</li> <li>ビアカ (1)</li> <li>デキムフォルグ (2:)</li> <li>マき領域 100 GB/730 GB</li> <li>・ キットワークの場所 (1)</li> <li>ビットワークの場所 (1)</li> <li>ビットワー</li></ul> |              |   |
| ショートカットの作成(S)       名前の変更(M)       ホームフォルダ (Z:) 使用領域:                                                                                                    |              |   |

4. 戻したい時のフォルダーのバージョンを選択し、「開く」を選択してください。

| 🋫 ホームフォルダ (Z:)のプロパティ                                               | ×                |  |  |  |  |  |  |
|--------------------------------------------------------------------|------------------|--|--|--|--|--|--|
| 全般 セキュリティ 以前のバージョン カスタマイズ                                          |                  |  |  |  |  |  |  |
| 以前のバージョンは、復元ポイントまたは Windows バックアップから復元できます。 <u>以前のバージョンを使用する方法</u> |                  |  |  |  |  |  |  |
| フォルダーのバージョン(F):                                                    |                  |  |  |  |  |  |  |
| 名前                                                                 | 更新日時             |  |  |  |  |  |  |
| ▲ 今日 (1)                                                           |                  |  |  |  |  |  |  |
|                                                                    | 2012/08/27 13:57 |  |  |  |  |  |  |
|                                                                    |                  |  |  |  |  |  |  |
|                                                                    |                  |  |  |  |  |  |  |
|                                                                    |                  |  |  |  |  |  |  |
|                                                                    |                  |  |  |  |  |  |  |
|                                                                    | -(C) 復元(R)       |  |  |  |  |  |  |
| ОК                                                                 | キャンセル 適用(A)      |  |  |  |  |  |  |

5. 以前のフォルダー内容が表示されましたら、削除してしまったものがあることを確認し、必要なファイルをコピーして ください。

| 2-10 - 10 - 10 - 10 - 10 - 10 - 10 - 10 |                             |                    |             |     |                                         |
|-----------------------------------------|-----------------------------|--------------------|-------------|-----|-----------------------------------------|
|                                         | ーター 🖡 ホームフォルダ (Z:) 🕨 ホームフォノ | レダ (Z:) (2012年8月27 | 7日、13:57) 🕨 |     | <ul> <li>↓ ↓ ホームフォルダ (Z:)の検索</li> </ul> |
| ファイル(F) 編集(E) 表                         | 示(V) ツール(T) ヘルプ(H)          |                    |             |     |                                         |
| 整理 ▼ 書き込む                               |                             |                    |             |     | II • 🗍 🔞                                |
| ☆ お気に入り                                 | 名前                          | 更新日時               | 種類          | サイズ |                                         |
| ◎ ダウンロード                                | 📔 test                      | 2012/08/27 13:57   | ファイル フォル…   |     |                                         |
| ■ デスクトップ                                | 퉬 test - ⊐ピー                | 2012/08/27 13:57   | ファイル フォル    |     |                                         |
| (国) 長近表示した場所                            | 퉬 test - ⊐ピー (2)            | 2012/08/27 13:57   | ファイル フォル…   |     |                                         |
| ACCEDANT OTCHAIN                        | 퉬 test - ⊐ピー (3)            | 2012/08/27 13:57   | ファイル フォル    |     |                                         |
|                                         | 퉬 test - ⊐ピー (4)            | 2012/08/27 13:57   | ファイル フォル    |     |                                         |
|                                         | 腸 test - ⊐ピー (5)            | 2012/08/27 13:57   | ファイル フォル…   |     |                                         |
| ■ ドキュメント                                | 퉬 test - ⊐ピー (6)            | 2012/08/27 13:57   | ファイル フォル…   |     |                                         |
| ■ ピクチャ                                  | 퉬 test - ⊐ピー (7)            | 2012/08/27 13:57   | ファイル フォル…   |     |                                         |
| 🔣 ビデオ                                   |                             |                    |             |     |                                         |
| 👌 ミュージック                                |                             |                    |             |     |                                         |
|                                         |                             |                    |             |     |                                         |
| /■ コンピューター                              |                             |                    |             |     |                                         |
|                                         |                             |                    |             |     |                                         |
| Ga ネットワーク                               |                             |                    |             |     |                                         |
| <b>T</b>                                |                             |                    |             |     |                                         |
|                                         |                             |                    |             |     |                                         |
|                                         |                             |                    |             |     |                                         |
|                                         |                             |                    |             |     |                                         |
|                                         |                             |                    |             |     |                                         |
|                                         |                             |                    |             |     |                                         |
|                                         |                             |                    |             |     |                                         |
| 8個の項目                                   |                             |                    |             |     |                                         |
|                                         |                             |                    |             |     |                                         |
|                                         |                             |                    |             |     |                                         |

6. コピーしたファイルを元の場所に保存すれば、完了です。

|                    |                                  |                  |           |     |   |                |       | x   |
|--------------------|----------------------------------|------------------|-----------|-----|---|----------------|-------|-----|
| C                  | ーター 🕨 ホームフォルダ (Z:) 🕨             |                  |           |     |   | ▼ 4 ホームフォルダ (Z | :)の検索 | Q   |
| ファイル(F) 編集(E) 表    | 示(V) ツール(T) ヘルプ(H)               |                  |           |     |   |                |       |     |
| 整理 ▼ 🗦 開<          | 書き込む 新しいフォルダー                    |                  |           |     |   |                |       | (?) |
| ☆ お気に入り            | 名前                               | 更新日時             | 種類        | サイズ |   |                |       |     |
|                    | 🕌 test                           | 2012/08/27 13:53 | ファイル フォル  |     |   |                |       |     |
| ■ デスクトップ           | itest - ⊐ピー                      | 2012/08/27 13:53 | ファイル フォル… |     |   |                |       |     |
|                    | <u>test ⊐ピ (2)</u>               | 2012/08/27 13:53 | ファイルフォル   |     | _ |                |       |     |
| ACCESSION OF CARIN | 퉬 test - ⊐ピー (7)                 | 2012/08/27 13:53 | ファイル フォル  |     |   |                |       |     |
|                    | 퉬 test - ⊐ピー (3)                 | 2012/08/27 13:53 | ファイル フォル… |     | 1 |                |       |     |
|                    | 🍌 test - ⊐ピー (4)                 | 2012/08/27 13:53 | ファイル フォル… |     |   |                |       |     |
| ■ ドキュメント           | 🍌 test - ⊐ピー (5)                 | 2012/08/27 13:53 | ファイル フォル… |     |   |                |       |     |
| 📓 ピクチャ             | 퉬 test - ⊐ピー (6)                 | 2012/08/27 13:53 | ファイル フォル… |     |   |                |       |     |
| 📑 ビデオ              |                                  |                  |           |     |   |                |       |     |
| 🎝 ミュージック           |                                  |                  |           |     |   |                |       |     |
|                    |                                  |                  |           |     |   |                |       |     |
| 🌉 コンピューター          |                                  |                  |           |     |   |                |       |     |
|                    |                                  |                  |           |     |   |                |       |     |
| 😘 ネットワーク           |                                  |                  |           |     |   |                |       |     |
|                    |                                  |                  |           |     |   |                |       |     |
|                    |                                  |                  |           |     |   |                |       |     |
|                    |                                  |                  |           |     |   |                |       |     |
|                    |                                  |                  |           |     |   |                |       |     |
|                    |                                  |                  |           |     |   |                |       |     |
|                    |                                  |                  |           |     |   |                |       |     |
|                    |                                  |                  |           |     |   |                |       |     |
| 5 個の項目を注           | <b>羅択 更新日時: 2012/08/27 13:53</b> |                  |           |     |   |                |       |     |

### 3. アプリケーションの使用方法

#### 3.1. 課題提出管理について(Proself)

課題提出管理について説明します。

#### 3.1.1. ログイン方法について

1. スタートメニューか Internet Explorer のお気に入りから「PC 演習室 課題配布・提出システム(Proself)」を選択して ください。

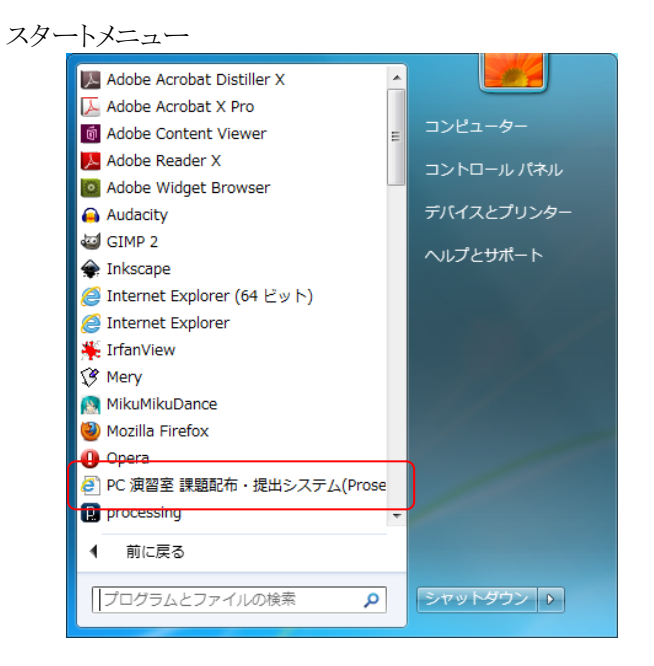

Internet Explorer のお気に入り

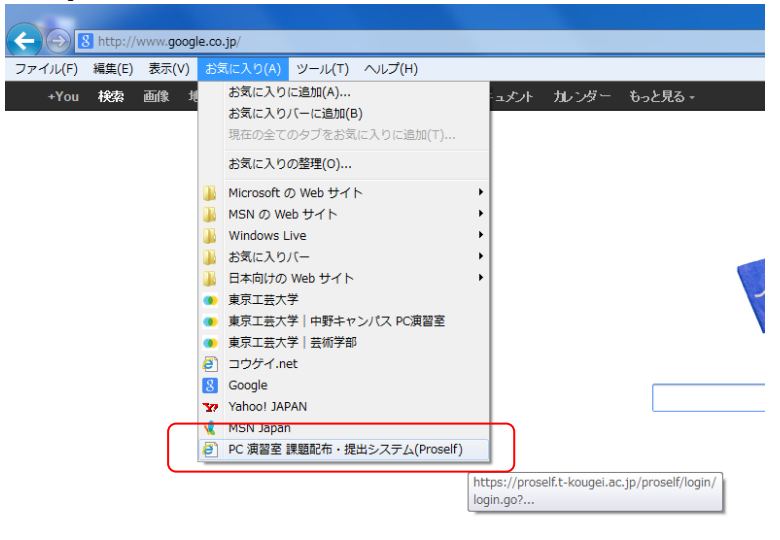

2. ログイン画面が表示されましたら、クライアントPC ログイン時に使用したユーザ名とパスワードを入力します。

|                                                                                                    | × m  |
|----------------------------------------------------------------------------------------------------|------|
| 2 / / prostruknja za prostruknja za prost | N 12 |
| میریکار میشارد میشارد میشود. میشار بیشار بیشار بیشار در در در در در در در در در در در در در                                                                                                    |      |
|                                                                                                    |      |
|                                                                                                    |      |
|                                                                                                    |      |
|                                                                                                    |      |
| 4/52371JUK49-CXX5010 bin-PCCE                                                                                                    |      |
| • 1-400 :                                                                                                    |      |
| •PASSWORD :                                                                                                    |      |
| 0342 - 907                                                                                                    |      |
|                                                                                                    |      |
| Powered by Proset Ver.3                                                                                                    |      |
|                                                                                                    |      |
|                                                                                                    |      |
|                                                                                                    |      |
|                                                                                                    |      |
|                                                                                                    |      |
|                                                                                                    |      |
|                                                                                                    |      |
|                                                                                                    |      |
|                                                                                                    |      |
|                                                                                                    |      |
|                                                                                                    |      |
|                                                                                                    |      |
|                                                                                                    |      |
|                                                                                                    |      |
|                                                                                                    |      |
|                                                                                                    |      |
|                                                                                                    |      |
|                                                                                                    | +    |

3. ログインに成功しますと Proselfの TOP 画面が表示されます。

| C C C Tittps://proself.t-kougel.ac.jp/proself.togn/logn.go | و - م  | 証明書のエラー G X S Proself ファイルー覧 × |               |                         | <b>*</b> *                                                                                                    |
|------------------------------------------------------------|--------|--------------------------------|---------------|-------------------------|----------------------------------------------------------------------------------------------------|
| ファイル(F) 編集(E) 表示(V) お気に入り(A) ツール(T) ヘルプ(H)                 |        |                                |               |                         | _                                                                                                    |
|                                                            | ファイル一覧 |                                | Web公開一覧       |                         |                                                                                                    |
| Proself Prosel                                             |        |                                |               | 📩 お気に入りへ追加 🗔 新          | 約表示                                                                                                    |
|                                                            |        |                                |               |                         |                                                                                                    |
| kougei-test と とのフォルダ                                       |        |                                | サイス 4 平   更新: | 1 A 平 複類 付加用数 詳<br>フォルダ | 相保報                                                                                                    |
| 1%                                                         |        |                                |               | Powered by Pro          | self ver.3                                                                                                    |
| 581MB/1,655,441MB                                          |        |                                |               | Also Also               |                                                                                                    |
| ■ 新規2オルダ作成                                                 |        |                                |               |                         |                                                                                                    |
| * <u>ZyZQ-K</u>                                            |        |                                |               |                         |                                                                                                    |
| 10 <u>168</u>                                              |        |                                |               |                         |                                                                                                    |
| 10 <u>2K-</u>                                              |        |                                |               |                         |                                                                                                    |
| × ===                                                      |        |                                |               |                         |                                                                                                    |
| ➡ <u>一部ダウンロード</u>                                          |        |                                |               |                         |                                                                                                    |
| A Web/18                                                   |        |                                |               |                         |                                                                                                    |
| 10 受取フォルダ相定                                                |        |                                |               |                         |                                                                                                    |
| (2) クライアント設定                                               |        |                                |               |                         |                                                                                                    |
|                                                            |        |                                |               |                         |                                                                                                    |
| Carl Lots - 1 Mail - 18                                    |        |                                |               |                         |                                                                                                    |
| <u>◎ ^17</u>                                               |        |                                |               |                         |                                                                                                    |
| 10 <u>2-502</u>                                            |        |                                |               |                         |                                                                                                    |
| 1 0070F                                                    |        |                                |               |                         |                                                                                                    |
| 37 North Grid                                              |        |                                |               |                         |                                                                                                    |
|                                                            |        |                                |               |                         |                                                                                                    |
|                                                            |        |                                |               |                         |                                                                                                    |
|                                                            |        |                                |               |                         |                                                                                                    |
|                                                            |        |                                |               |                         |                                                                                                    |
|                                                            |        |                                |               |                         |                                                                                                    |
|                                                            |        |                                |               |                         |                                                                                                    |
|                                                            |        |                                |               |                         |                                                                                                    |
|                                                            |        |                                |               |                         |                                                                                                    |
|                                                            |        |                                |               |                         |                                                                                                    |
|                                                            |        |                                |               |                         |                                                                                                    |
|                                                            |        |                                |               |                         |                                                                                                    |
|                                                            |        |                                |               | 11-11                   | Concession of the local division of the local division of the loca |

#### 3.1.2. フォルダの作成方法について

1. 左側メニュー画面の「新規フォルダ作成」を選択します。

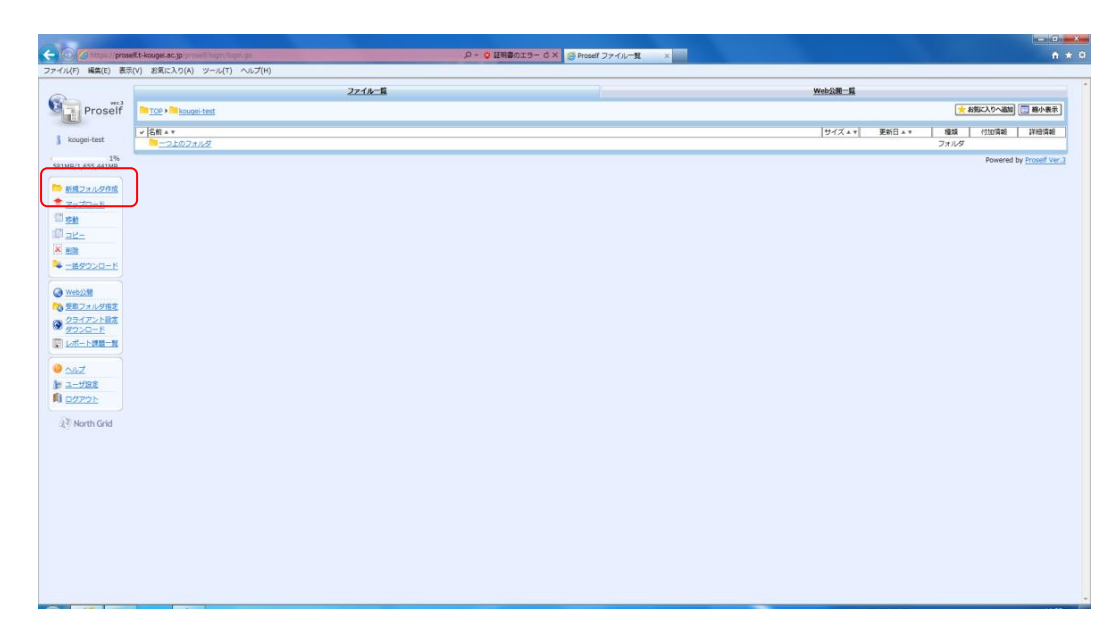

2.「新規フォルダ作成」画面に移りましたら、フォルダ名を入力し、「作成」を選択します。

|                         | eff.t-kougel.ac.jp/proself/list/mkcol.go | D - Q 証明書のエラー じ X     G Prosef 新規フォルダ作成 × | n * °                     |
|-------------------------|------------------------------------------|-------------------------------------------|---------------------------|
| ファイル(F) 編集(E) 表示        | (V) お気に入り(A) ツール(T) ヘルプ(H)               |                                           |                           |
| Proself                 | 22-04-18                                 | 1 新規フォルダ作成                                | Wedgh=1                   |
| 1%<br>581MB/1,655,441MB |                                          | 観州 10170+101knopei-feat<br>フォルダ名          |                           |
| 街 North Grid            |                                          | (作成)(一覧に戻る)                               | Assessed by Server Vice 1 |
|                         |                                          |                                           |                           |
|                         |                                          |                                           |                           |

3. 作成したフォルダが表示されていることを確認してください。 以上で作成完了です。

| 🧲 🕘 🖉 https://proseit.t-kougel.ac.jp/proseit/list/micco.go |                     |                          |
|------------------------------------------------------------|---------------------|--------------------------|
| ファイル(F) 編集(E) 表示(V) お気に入り(A) ツール(T) ヘルプ(H)                 |                     |                          |
| 2 <u>71/k-5</u>                                            | Web公開一覧             | -                        |
| Proseir top kouge-test                                     |                     | 「お知に入りへ通道」「「「「「小小衣木」」    |
| v 280 × T                                                  | サイズ + マ  更新日 + マ    | 種類 付加情報 詳細情報             |
| 3 Kodyn-test                                               |                     | 7#1/9                    |
| 1% 1% 1% 1%                                                | 2012/08/27 14:34:02 |                          |
|                                                            |                     | Powered by Proself Ver.3 |
| ● 新規フォルダ作成                                                 |                     |                          |
| <u>7970-N</u>                                              |                     |                          |
| 目腔                                                         |                     |                          |
| 10 <u>2K-</u>                                              |                     |                          |
|                                                            |                     |                          |
| ► <u>-BØ050-F</u>                                          |                     |                          |
| Web01                                                      |                     |                          |
| 「一日日日日日」                                                   |                     |                          |
| a 25/70-NRE                                                |                     |                          |
| 2000-F                                                     |                     |                          |
|                                                            |                     |                          |
| and a                                                      |                     |                          |
| le n-Hot                                                   |                     |                          |
|                                                            |                     |                          |
|                                                            |                     |                          |
| (2,₹ North Grid                                            |                     |                          |
|                                                            |                     |                          |
|                                                            |                     |                          |
|                                                            |                     |                          |
|                                                            |                     |                          |
|                                                            |                     |                          |
|                                                            |                     |                          |
|                                                            |                     |                          |
|                                                            |                     |                          |
|                                                            |                     |                          |
|                                                            |                     |                          |
|                                                            |                     | -                        |
|                                                            |                     |                          |

- 3.1.3. ファイルのアップロード方法について
- 1. 左側メニュー画面の「アップロード」を選択します。

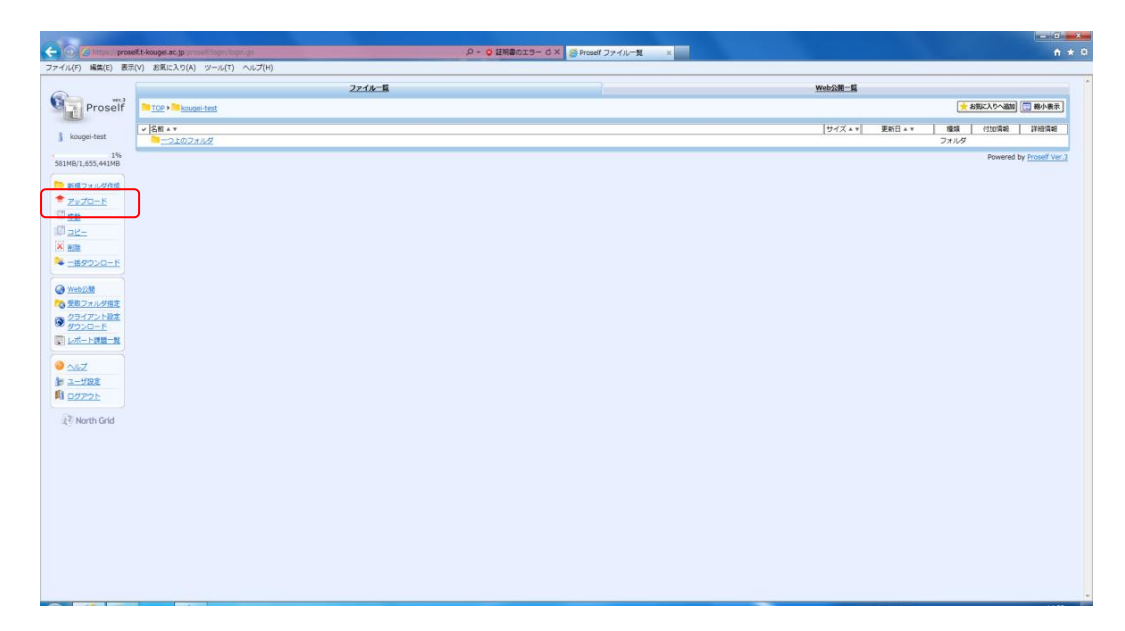

2. アップロードするファイルやフォルダを選択し、「アップロード」を選択します。

| -                         |                                                       |                          |
|---------------------------|-------------------------------------------------------|--------------------------|
|                           | Changelacjp     D - ○ 記用書のエラー 目 C × ○ Prosef アップロード × | ń * 0                    |
| 27110(1) MM(c) 000        |                                                       | WARDER R                 |
| Con Mil                   | 2210-34                                               |                          |
| Prosen                    |                                                       |                          |
| 🥼 d.matsui                |                                                       |                          |
| 618MB/1.655.441MB         |                                                       |                          |
|                           |                                                       |                          |
|                           | 潮所 TOP + M d.matsui                                   |                          |
| ● <u>∧%</u> Z             | ファイル (金属)                                             |                          |
| - 18.460                  | ファイル (参照…)                                            |                          |
| 注 <sup>왕</sup> North Grid | ファイル 後期                                               |                          |
|                           | ファイル (参照…)                                            |                          |
|                           | ファイル 後期                                               |                          |
|                           | 7/10-8 -9/284                                         |                          |
|                           |                                                       |                          |
|                           |                                                       | Powered by Proself Ver.3 |
|                           |                                                       |                          |
|                           |                                                       |                          |
|                           |                                                       |                          |
|                           |                                                       |                          |
|                           |                                                       |                          |
|                           |                                                       |                          |
|                           |                                                       |                          |
|                           |                                                       |                          |
|                           |                                                       |                          |
|                           |                                                       |                          |
|                           |                                                       |                          |
|                           |                                                       |                          |

3. ファイルが正常にアップロードされていることを確認します。 以上でアップロードは完了です

| Contra prose                                 | f.t-kougei.ac.jp/proself/lut/mkcci.go |        | .0 - ◎ 証明書のエラー C × | /j Proself ファイルー靴 × |     |        |                     |        |            | n * 0         |
|----------------------------------------------|---------------------------------------|--------|--------------------|---------------------|-----|--------|---------------------|--------|------------|---------------|
| ファイル(F) 編集(E) 表示                             | V) お気に入り(A) ツール(T) ヘルプ(H)             |        |                    |                     |     | _      |                     |        |            |               |
| 0                                            |                                       | ファイル一覧 |                    |                     | Web | 公開一覧   |                     |        |            |               |
| Proself                                      | TOP + 🔤 kouge-test                    |        |                    |                     |     |        |                     | **     | 現に入りへ通知    | 商小表示          |
|                                              | 19.41                                 |        |                    |                     | 1.  |        | Mac                 | (Bet ) | 2110/202   | 1210/842      |
| 🛔 kougei-test                                |                                       |        |                    |                     |     | 11.4.1 | 28147               | フォルダ   | 12061406   | 2+6414148     |
| 16                                           | E Pass                                |        |                    |                     |     |        | 2012/08/27 14:34:02 | フォルダ   |            | -8-A-         |
| 281W8/1,022/441M8                            |                                       |        |                    |                     |     |        |                     |        | Powered by | Proself Ver.3 |
| ● 新規フォルタ作成                                   |                                       |        |                    |                     |     |        |                     |        |            |               |
| <u>7970-F</u>                                |                                       |        |                    |                     |     |        |                     |        |            |               |
| 11                                           |                                       |        |                    |                     |     |        |                     |        |            |               |
| X alte                                       |                                       |        |                    |                     |     |        |                     |        |            |               |
| - 信ダウンロード                                    |                                       |        |                    |                     |     |        |                     |        |            |               |
|                                              |                                       |        |                    |                     |     |        |                     |        |            |               |
| @ Web22M                                     |                                       |        |                    |                     |     |        |                     |        |            |               |
| つきまたい クロン アント 日本                             |                                       |        |                    |                     |     |        |                     |        |            |               |
| 9000-F                                       |                                       |        |                    |                     |     |        |                     |        |            |               |
| 10月一日日日 10月1日日日日日日日日日日日日日日日日日日日日日日日日日日日日日日日日 |                                       |        |                    |                     |     |        |                     |        |            |               |
| 1 ALT                                        |                                       |        |                    |                     |     |        |                     |        |            |               |
| 1 <u>2-518</u>                               |                                       |        |                    |                     |     |        |                     |        |            |               |
| 1 DOTON                                      |                                       |        |                    |                     |     |        |                     |        |            |               |
| AT North Edd                                 |                                       |        |                    |                     |     |        |                     |        |            |               |
| age Hord Tork                                |                                       |        |                    |                     |     |        |                     |        |            |               |
|                                              |                                       |        |                    |                     |     |        |                     |        |            |               |
|                                              |                                       |        |                    |                     |     |        |                     |        |            |               |
|                                              |                                       |        |                    |                     |     |        |                     |        |            |               |
|                                              |                                       |        |                    |                     |     |        |                     |        |            |               |
|                                              |                                       |        |                    |                     |     |        |                     |        |            |               |
|                                              |                                       |        |                    |                     |     |        |                     |        |            |               |
|                                              |                                       |        |                    |                     |     |        |                     |        |            |               |
|                                              |                                       |        |                    |                     |     |        |                     |        |            |               |
|                                              |                                       |        |                    |                     |     |        |                     |        |            |               |
|                                              |                                       |        |                    |                     |     |        |                     | _      | _          | -             |

- 3.1.4. ファイル・フォルダの削除方法について
- 1. 不要なファイル・フォルダの左側のチェックボックスにチェックを入れクを入れ、左側メニューの「削除」を選択します。

| C presifit koopstatip              |                 | P * ② 証明書のエラー C × | S Proself ファイルー靴 × |             |                     |             |                     | n *           |
|------------------------------------|-----------------|-------------------|--------------------|-------------|---------------------|-------------|---------------------|---------------|
|                                    | <u>22-18-11</u> |                   | 1                  | Web/2011-16 |                     |             |                     |               |
| Proself Proself                    |                 |                   |                    |             |                     | *1          | <b>85に入りへ追加</b> ][[ | . 略小表示        |
| j kougei-test                      |                 |                   |                    | サイズ + *     | 更新日▲∀               | 利式利<br>フォルダ | SERIES SERIES       | 詳細情報          |
| SEIME/LOSS.441MB                   |                 |                   |                    |             | 2012/08/27 14:46:13 | フォルタ        |                     | - 4 4 - 7     |
|                                    |                 |                   |                    |             |                     |             | Powered by          | Proself Ver.3 |
| * <u>ZvJD-F</u>                    |                 |                   |                    |             |                     |             |                     |               |
|                                    |                 |                   |                    |             |                     |             |                     |               |
| Xate                               |                 |                   |                    |             |                     |             |                     |               |
| <u>► -======</u>                   |                 |                   |                    |             |                     |             |                     |               |
| @ weepitt                          |                 |                   |                    |             |                     |             |                     |               |
| 10 至至フォルダ南支                        |                 |                   |                    |             |                     |             |                     |               |
| 9 <u>25475188</u><br><u>2250-E</u> |                 |                   |                    |             |                     |             |                     |               |
|                                    |                 |                   |                    |             |                     |             |                     |               |
| <u>0 ~117</u>                      |                 |                   |                    |             |                     |             |                     |               |
| ■ ユーザ設工<br>■ ログアウト                 |                 |                   |                    |             |                     |             |                     |               |
| 32 Munth Cold                      |                 |                   |                    |             |                     |             |                     |               |
| 4,0 NO 01010                       |                 |                   |                    |             |                     |             |                     |               |
|                                    |                 |                   |                    |             |                     |             |                     |               |
|                                    |                 |                   |                    |             |                     |             |                     |               |
|                                    |                 |                   |                    |             |                     |             |                     |               |
|                                    |                 |                   |                    |             |                     |             |                     |               |
|                                    |                 |                   |                    |             |                     |             |                     |               |
|                                    |                 |                   |                    |             |                     |             |                     |               |
|                                    |                 |                   |                    |             |                     |             |                     |               |
|                                    |                 |                   |                    |             |                     | _           |                     |               |

2. 削除の確認画面が表示されますので、問題なければ「削除」を選択します。

| e prose           | if.t-kougei.ac.jp proper, list idente go |                                   |         | n * 0                  |
|-------------------|------------------------------------------|-----------------------------------|---------|------------------------|
| ファイル(F) 補篤(E) 表示  | (V) お気に入り(A) ツール(T) ヘルプ(H)               |                                   |         |                        |
|                   | <u>721/1-11</u>                          |                                   | Web公開一篇 |                        |
| Proself           |                                          |                                   |         |                        |
| Frosen            |                                          | ▲ 削除                              |         |                        |
| kougei-test       |                                          |                                   |         |                        |
| 196               |                                          | 编析 TOP > 11 kougei-test > 11 test |         |                        |
| 581MB/1,655,441MB |                                          | 制除フォルダ/ファイル 📝 🎦 test              |         |                        |
|                   |                                          |                                   |         |                        |
|                   |                                          |                                   |         |                        |
| 0 <u>~</u> 12     |                                          | 利 除 →知に戻る                         |         |                        |
| <u>∾ _%∧展る</u>    |                                          |                                   | Pav     | vered by Proself Ver.3 |
| North Grid        |                                          |                                   |         |                        |
|                   |                                          |                                   |         |                        |
|                   |                                          |                                   |         |                        |
|                   |                                          |                                   |         |                        |
|                   |                                          |                                   |         |                        |
|                   |                                          |                                   |         |                        |
|                   |                                          |                                   |         |                        |
|                   |                                          |                                   |         |                        |
|                   |                                          |                                   |         |                        |
|                   |                                          |                                   |         |                        |
|                   |                                          |                                   |         |                        |
|                   |                                          |                                   |         |                        |
|                   |                                          |                                   |         |                        |
|                   |                                          |                                   |         |                        |
|                   |                                          |                                   |         |                        |
|                   |                                          |                                   |         |                        |
|                   |                                          |                                   |         |                        |
|                   |                                          |                                   |         |                        |
|                   |                                          |                                   |         |                        |
|                   |                                          |                                   |         |                        |
|                   |                                          |                                   |         |                        |
|                   |                                          |                                   |         |                        |
|                   |                                          |                                   |         |                        |

3. 選択したファイルが削除されていること確認します。 以上で削除完了です。

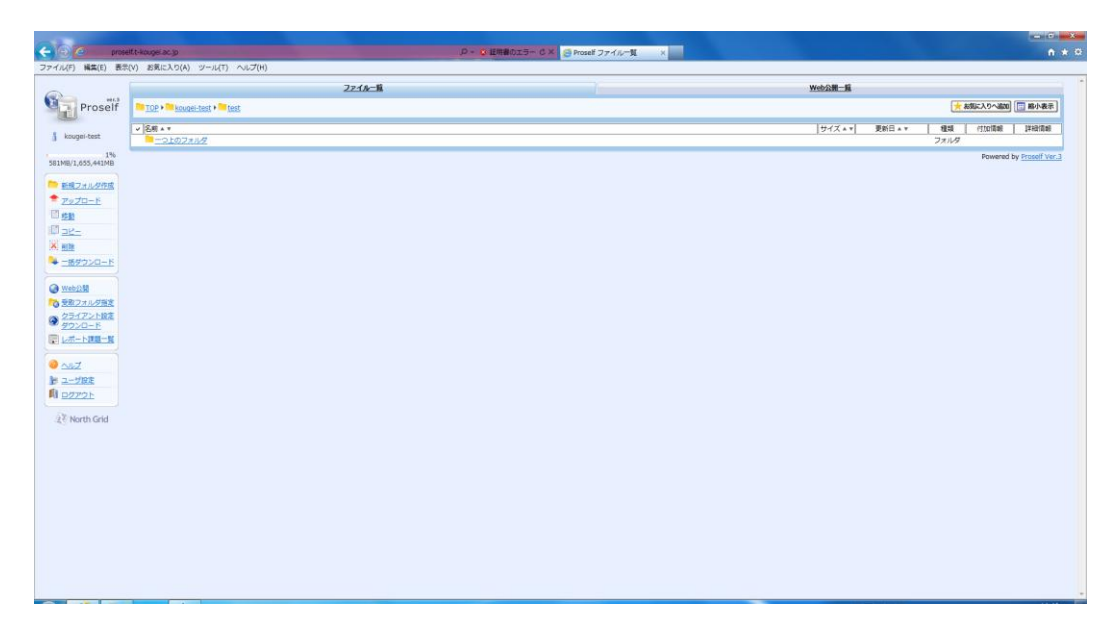

## 3.1.5. Web 公開の公開方法について

1. Web 公開するフォルダの左側のチェックボックスにチェックを入れ、「Web 公開」を選択します。

| presellt-scopet.ac.jp                                                                                                    | <b>P</b> • | ● 歴年春のエラー 6 × ● Proself ファイルー覧 × |             |                    | (C)(C)<br>(1)            |
|----------------------------------------------------------------------------------------------------|------------|----------------------------------|-------------|--------------------|--------------------------|
| The second second | 22-1A-1    |                                  | Web公開一覧     |                    |                          |
| Proself                                                                                                    |            |                                  |             |                    | お気に入りへ追加 🔄 縮小表示          |
| kougei-test                                                                                                    |            |                                  | [サイズ▲▼] 更新日 | **<br>1808<br>フォルダ | (110)(ARE [ SERIE(ARE    |
| 1% 1% test                                                                                                    |            |                                  | 2012/08/21  | 14:46:13 フォルタ      |                          |
| 新規フォルタ作成                                                                                                    |            |                                  |             |                    | Powered by Proself Ver.3 |
| 7 <u>v70-F</u>                                                                                                    |            |                                  |             |                    |                          |
| 1 <u>22-</u>                                                                                                    |            |                                  |             |                    |                          |
| RB                                                                                                    |            |                                  |             |                    |                          |
|                                                                                                    |            |                                  |             |                    |                          |
| Webjild .                                                                                                    |            |                                  |             |                    |                          |
| クライアント設ま<br>ダウンロード                                                                                                    |            |                                  |             |                    |                          |
| レポート課題一覧                                                                                                    |            |                                  |             |                    |                          |
| <u>~17</u>                                                                                                    |            |                                  |             |                    |                          |
| ユーザ設定<br>ログアウト                                                                                                    |            |                                  |             |                    |                          |
|                                                                                                    |            |                                  |             |                    |                          |
| < North Grid                                                                                                    |            |                                  |             |                    |                          |
|                                                                                                    |            |                                  |             |                    |                          |
|                                                                                                    |            |                                  |             |                    |                          |
|                                                                                                    |            |                                  |             |                    |                          |
|                                                                                                    |            |                                  |             |                    |                          |
|                                                                                                    |            |                                  |             |                    |                          |
|                                                                                                    |            |                                  |             |                    |                          |
|                                                                                                    |            |                                  |             |                    |                          |

2. 公開する際に「ダウンロード回数」・「公開期限」・「公開パスワード」・「公開コメント」等を任意に設定し、「作成」を選択します。

|                         |                                                |                                                                  |                          | × |
|-------------------------|------------------------------------------------|------------------------------------------------------------------|--------------------------|---|
| C Internet prose        | lf.t-kougel.ac.jp prosoffilist/public.go 🖉 🗸 👩 | 超射音のエラー C × 🏈 Proself Web公気 ×                                    | ń ±                      | ø |
| ファイル(F) 構築(E) 表示(       | (V) お気に入り(A) ジール(T) ヘルプ(H)                     |                                                                  |                          |   |
|                         | ファイル一覧                                         |                                                                  | Web公開一覧                  |   |
| Proself                 |                                                | Wab/SB                                                           |                          |   |
|                         |                                                | 110024(0)                                                        |                          |   |
| kougei-test             |                                                |                                                                  |                          |   |
| 1%<br>581MB/1.655.441MB | 公開用フォルダ                                        | TOP + TOP + test + test                                          |                          |   |
|                         | 2.07406                                        | https://www.ift.                                                 |                          |   |
|                         | 公開用アドレス                                        | kougei.ac.jp/public/89_MwAASeMhAA9MBDHk560Nm7leeAD90Uappt6tj03eP | 1                        |   |
| 0 <u>NIZ</u>            |                                                |                                                                  |                          |   |
| ► <u>一覧へ戻る</u>          |                                                |                                                                  |                          |   |
| All shouth Could        |                                                |                                                                  |                          |   |
| ase North Gha           |                                                | クウンロード回動和限 回まで                                                   |                          |   |
|                         |                                                | 2.21時期日 / / ### まで                                               |                          |   |
|                         |                                                | 公開パスワード                                                          |                          |   |
|                         |                                                | サフフォルダを表示しない                                                     |                          |   |
|                         |                                                | ※20回転送け他を留まてとなります。<br>分類コメント                                     |                          |   |
|                         |                                                |                                                                  |                          |   |
|                         |                                                |                                                                  |                          |   |
|                         |                                                | *                                                                |                          |   |
|                         |                                                |                                                                  |                          |   |
|                         |                                                |                                                                  |                          |   |
|                         |                                                |                                                                  | Powered by Proself Ver.3 |   |
|                         |                                                |                                                                  |                          |   |
|                         |                                                |                                                                  |                          |   |
|                         |                                                |                                                                  |                          |   |
|                         |                                                |                                                                  |                          |   |
|                         |                                                |                                                                  |                          |   |
|                         |                                                |                                                                  |                          |   |
|                         |                                                |                                                                  |                          |   |
|                         |                                                |                                                                  |                          |   |
|                         |                                                |                                                                  |                          |   |
|                         |                                                |                                                                  |                          |   |
|                         |                                                |                                                                  |                          | _ |

3. 公開するしたフォルダの付加情報の欄に青い丸いアイコンが表示されていれば、Web 公開が開始されています。

|                                                                    | р)<br>"Л(н)     | ■提用書のエラー・G× @Proseff ファイルー覧 × | ••••••••••••••••••••••••••••••••••••••                                         |
|--------------------------------------------------------------------|-----------------|-------------------------------|--------------------------------------------------------------------------------|
|                                                                    | <u>72-18-18</u> | Y                             | Web公開一覧                                                                        |
| Kougei-test                                                        |                 |                               | サイズ + + ■ 東和日 + + ■ 日 - 1132年8 第4後期<br>2012/08/27 14:34 02 フ - 6 ダ ● ■ ■ ■ ■ ■ |
| ■ 新闻フォルク特徴<br>● アルロード<br>回 mm                                      |                 |                               | Pergeneed by Proself Ver.3                                                     |
|                                                                    |                 |                               |                                                                                |
| <ul> <li></li></ul>                                                |                 |                               |                                                                                |
| C 22122A-F                                                         |                 |                               |                                                                                |
| ● <u>A&amp;Z</u><br>(n) <u>□=====(n)</u><br>(n) <u>□======</u> (n) |                 |                               |                                                                                |
| 众飞 North Grid                                                      |                 |                               |                                                                                |
|                                                                    |                 |                               |                                                                                |
|                                                                    |                 |                               |                                                                                |
|                                                                    |                 |                               |                                                                                |

4. Web 公開されているフォルダにアクセスするためのアドレスを確認します。 「詳細」をクリックします。

|                         | #thage at p<br>00 - お茶に1の(A) - ペール(T) - A = ブ(A) | p- q             | 2 単発音のエラー C× S Prosef ファイルー覧 × |                                   | n * 0                    |
|-------------------------|--------------------------------------------------|------------------|--------------------------------|-----------------------------------|--------------------------|
|                         | (1) IDRICKO(N) 5-14(1) 10(0(n)                   | 2 <u>2-(A-18</u> |                                | Web2H-E                           |                          |
| Proself                 | TOP + kougei-test                                |                  |                                | 🔶 संग्रह.                         | 入りへ適加                    |
| \$ kougei-test          | ✓ 名明 A T<br>一つとのフォルダ                             |                  |                                | サイズ + マ  更新日 + マ   種類   付<br>フォルグ | 132(南朝) 1半級(南朝)          |
| 1%<br>581MR/1.655.441MR | E Test                                           |                  |                                | 2012/08/27 14:34:02 フォルダ 🥥        |                          |
| -                       |                                                  |                  |                                |                                   | Powered by Proself Ver.3 |
| * <u>PyZD-F</u>         |                                                  |                  |                                |                                   |                          |
| 10 <u>58</u>            |                                                  |                  |                                |                                   |                          |
| × MR                    |                                                  |                  |                                |                                   |                          |
| → 一番ダウンロード              |                                                  |                  |                                |                                   |                          |
| @ webgat                |                                                  |                  |                                |                                   |                          |
| の受助フォルダ国友               |                                                  |                  |                                |                                   |                          |
| @ 20172188              |                                                  |                  |                                |                                   |                          |
| Lan-Dirm-N              |                                                  |                  |                                |                                   |                          |
| <u>0 ~117</u>           |                                                  |                  |                                |                                   |                          |
| 10 ユーザ設定<br>10 ログアウト    |                                                  |                  |                                |                                   |                          |
| all and a second        |                                                  |                  |                                |                                   |                          |
| A North Grid            |                                                  |                  |                                |                                   |                          |
|                         |                                                  |                  |                                |                                   |                          |
|                         |                                                  |                  |                                |                                   |                          |
|                         |                                                  |                  |                                |                                   |                          |
|                         |                                                  |                  |                                |                                   |                          |
|                         |                                                  |                  |                                |                                   |                          |
|                         |                                                  |                  |                                |                                   |                          |
|                         |                                                  |                  |                                |                                   |                          |
|                         |                                                  |                  |                                |                                   |                          |

5.「詳細」画面の「公開アドレス」を確認します。

こちらは Web 公開のフォルダを作成した時に表示されたものと同じになります。

| (- ) C Inter prosel     | ft-kougel.ac.jp.proset/list.cecsil.go | م                | - Q 証明書のエラー C × / Prosel 評組 ×                                                           | - c - x - x - x - x - x - x - x - x - x |
|-------------------------|---------------------------------------|------------------|-----------------------------------------------------------------------------------------|-----------------------------------------|
| ファイル(F) 編集(E) 表示(       | V) お気に入り(A) ツール(T) ヘルプ(H)             |                  |                                                                                         |                                         |
| Proself                 | 2 <u>216-8</u>                        |                  | re wear                                                                                 | 8^                                      |
| 1%<br>581MB/1,655,441MB |                                       | フォルダ名<br>場所      | test &@Ah0.#E                                                                           |                                         |
|                         |                                       | 作成者<br>最终更新者     | kouge-test<br>kouge-test                                                                |                                         |
| North Grid              |                                       | サイズ<br>作成日時      | 7711/4<br>2012/08/27 14:34:62                                                           |                                         |
|                         |                                       | 更新口時<br>最大時間期間   | 2012/08/27 14:34:02                                                                     |                                         |
|                         |                                       | コメント             |                                                                                         |                                         |
|                         | _                                     | Neb公開            | ロジダウムロード     公開中 (Web公開) Web公開の設定 公開中止                                                  |                                         |
|                         |                                       | 公開アドレス           | https://groeff.c<br>kougel.ac.io/bubic/85_MwAASembAASeBDHkS60Nem7ieeAD930Japut6t03ebl 🗷 |                                         |
|                         |                                       | 公開ダウンロ・<br>ド歌    |                                                                                         |                                         |
|                         |                                       | 公開パスワー<br>公開コメント | F &L                                                                                    |                                         |
|                         |                                       |                  | -41:25                                                                                  |                                         |
|                         |                                       |                  |                                                                                         |                                         |
|                         |                                       |                  |                                                                                         | Powered by Proself Ver.3                |

6. 確認した「公開アドレス」にアクセスします。

Proselfのログイン画面が表示されますので、ユーザ名とパスワードを入力します。

| C 🕑 🍐 proseli t-kougei ac ip               | P · O IE特徴のエラー C X ③ Prosel ログイン X | A # 0 |
|--------------------------------------------|------------------------------------|-------|
| ファイル(F) 編集(E) 数次(V) お気に入り(A) ジール(T) ヘルフ(H) |                                    |       |
|                                            |                                    |       |
|                                            |                                    |       |
|                                            | Proself                            |       |
|                                            |                                    |       |
|                                            | コウダイ.net の ID とバスワードを入力してくたさい      |       |
|                                            | ■ユ-ザID :                           |       |
|                                            | PASSWORD :                         |       |
|                                            | 0542 207                           |       |
|                                            |                                    |       |
|                                            | Powered by Proself Ver.3           |       |
|                                            |                                    |       |
|                                            |                                    |       |
|                                            |                                    |       |
|                                            |                                    |       |
|                                            |                                    |       |
|                                            |                                    |       |
|                                            |                                    |       |
|                                            |                                    |       |
|                                            |                                    |       |
|                                            |                                    |       |
|                                            |                                    |       |
|                                            |                                    |       |
|                                            |                                    |       |
|                                            |                                    |       |
|                                            |                                    |       |
|                                            |                                    |       |
|                                            |                                    |       |
|                                            |                                    |       |

7. ログインに成功しましたら、公開された Web フォルダにアクセスできていることを確認してください。

| 200                                        |                                                                                                    | 0 - 0 Hitters dy Zhanditi | Concernation and |                          |
|--------------------------------------------|----------------------------------------------------------------------------------------------------|---------------------------|------------------|--------------------------|
| ファイル(F) 編集(E) 表示(V) お気に入り(A) ジール(T) ヘルプ(H) | anna a chuir ann a chuir ann a chuir a chuir a chuir a chuir ann ann ann ann ann ann ann ann ann an | C Proser stat             | Proser webzzk ×  |                          |
| Proself<br>Web公開                           | jp/public/89_MviAASieMhAA9MBDHic560Nm7leeAD90                                                       | (Uappöötjő]3eN            |                  |                          |
| SH A Y                                     |                                                                                                    | ファイルが存在しません。              |                  | サイズ A V 更新日 A V 種類 詳細情報  |
|                                            |                                                                                                    |                           |                  | Powered by Proself Ver.3 |
|                                            |                                                                                                    |                           |                  |                          |
|                                            |                                                                                                    |                           |                  |                          |
|                                            |                                                                                                    |                           |                  |                          |
|                                            |                                                                                                    |                           |                  |                          |
|                                            |                                                                                                    |                           |                  |                          |
|                                            |                                                                                                    |                           |                  |                          |
|                                            |                                                                                                    |                           |                  |                          |
|                                            |                                                                                                    |                           |                  |                          |
|                                            |                                                                                                    |                           |                  |                          |
|                                            |                                                                                                    |                           |                  |                          |
|                                            |                                                                                                    |                           |                  |                          |
|                                            |                                                                                                    |                           |                  |                          |
|                                            |                                                                                                    |                           |                  |                          |
|                                            |                                                                                                    |                           |                  |                          |
|                                            |                                                                                                    |                           |                  |                          |
|                                            |                                                                                                    |                           |                  |                          |
|                                            |                                                                                                    |                           |                  |                          |
|                                            |                                                                                                    |                           |                  |                          |
|                                            |                                                                                                    |                           |                  |                          |
|                                            |                                                                                                    |                           |                  |                          |
|                                            |                                                                                                    |                           |                  |                          |
|                                            |                                                                                                    |                           |                  |                          |
|                                            |                                                                                                    |                           |                  |                          |
|                                            |                                                                                                    |                           |                  |                          |

## 3.1.6. Web 公開の停止方法について

1. Web 公開されているフォルダの「詳細」をクリックします。

| -                               |                            |          |                                  | the second second second second second second second second second second second second second second second s | and the second                 |
|---------------------------------|----------------------------|----------|----------------------------------|----------------------------------------------------------------------------------------------------|--------------------------------|
| 🗲 🕒 🙆 prose                     | Htt-kougei ac.jp           | p-       | ◎ 証明書のエラー C × ② Proseff ファイルー覧 × |                                                                                                    | n * ¤                          |
| ファイル(F) 編集(E) 表示                | (V) お気に入り(A) ツール(T) ヘルプ(H) |          |                                  |                                                                                                    |                                |
| 6                               |                            | 22-11-11 |                                  | <u>Web公用一篇</u>                                                                                                 |                                |
| Proself                         | TOP • Mougei-test          |          |                                  | 📩 #300c2.                                                                                                    | のへ進加 🔚 解小表示                    |
| a.                              | V SHAT                     |          |                                  | H-17.4.1 #60.4.1 (#1 01)                                                                                       | -                              |
| 💧 kougei-test                   |                            |          |                                  | 771/9                                                                                                    |                                |
| 1%<br>561MB/1 655 441MB         | III Hest                   |          |                                  | 2012/08/27 14:34:02 フォルダ 🥥                                                                                     |                                |
|                                 |                            |          |                                  | Pr                                                                                                    | swared by <u>Prosolf Ver.3</u> |
| ■ <u>新規フォルタ件成</u><br>● 30-370 × |                            |          |                                  |                                                                                                    |                                |
| E ra                            |                            |          |                                  |                                                                                                    |                                |
| 10 pr-                          |                            |          |                                  |                                                                                                    |                                |
| X mite                          |                            |          |                                  |                                                                                                    |                                |
| 🍬 二級ダウンロード                      |                            |          |                                  |                                                                                                    |                                |
| -                               |                            |          |                                  |                                                                                                    |                                |
| Weblink                         |                            |          |                                  |                                                                                                    |                                |
| のクライアント設定                       |                            |          |                                  |                                                                                                    |                                |
| 2220-E                          |                            |          |                                  |                                                                                                    |                                |
| C LOUIDING TH                   |                            |          |                                  |                                                                                                    |                                |
| <u>0 ~57</u>                    |                            |          |                                  |                                                                                                    |                                |
| 1 2- <u><u>y</u>2z</u>          |                            |          |                                  |                                                                                                    |                                |
| D2721                           |                            |          |                                  |                                                                                                    |                                |
| 2₹ North Grid                   |                            |          |                                  |                                                                                                    |                                |
|                                 |                            |          |                                  |                                                                                                    |                                |
|                                 |                            |          |                                  |                                                                                                    |                                |
|                                 |                            |          |                                  |                                                                                                    |                                |
|                                 |                            |          |                                  |                                                                                                    |                                |
|                                 |                            |          |                                  |                                                                                                    |                                |
|                                 |                            |          |                                  |                                                                                                    |                                |
|                                 |                            |          |                                  |                                                                                                    |                                |
|                                 |                            |          |                                  |                                                                                                    |                                |
|                                 |                            |          |                                  |                                                                                                    |                                |
|                                 |                            |          |                                  |                                                                                                    |                                |

2.「詳細」画面の「Web公開」の項目で、「公開停止」を選択します。

| C O C Ingen prose               | Ift-kougelac.jp.proceffilet.lidetail.go                                  | 0 - 9                                                                | 証明書のエラー C × 🤌 Proseif 詳細 ×                                                                                                    |                                                                                                    |
|---------------------------------|--------------------------------------------------------------------------|----------------------------------------------------------------------|----------------------------------------------------------------------------------------------------|----------------------------------------------------------------------------------------------------|
| ファイル(F) 編集(E) 表示                | (V) お気に入り(A) ツール(T) ヘルプ(H)                                               |                                                                      |                                                                                                    |                                                                                                    |
|                                 | 22-1ル-11                                                                 |                                                                      |                                                                                                    | Web公開一篇                                                                                                    |
| Proself                         |                                                                          |                                                                      | 詳細                                                                                                    |                                                                                                    |
|                                 |                                                                          |                                                                      |                                                                                                    |                                                                                                    |
| <ol> <li>kouger-test</li> </ol> | 7#                                                                       | 夕名 test                                                              | t 名前の変                                                                                                    | E                                                                                                    |
| 581MB/1,655,441MB               | 場所                                                                       | т 📫                                                                  | TOP + Cougel-test                                                                                                    |                                                                                                    |
|                                 | 作成                                                                       | kouç                                                                 | igei-test                                                                                                    |                                                                                                    |
| 0 017                           | 最终                                                                       | 「新者 koug                                                             | xgei-test                                                                                                    |                                                                                                    |
| N <u>−<u>H</u>∧<u>R</u>δ</u>    | 94.                                                                      | ( <sub>フォ</sub>                                                      | t ルノダ                                                                                                    |                                                                                                    |
| AT North Cold                   | 作成                                                                       | ing 2011                                                             | 12/08/27 14:34:02                                                                                                    |                                                                                                    |
| agy nor or on a                 | 更新                                                                       | i <del>n)</del> 2011                                                 | 12/08/27 14:34:02                                                                                                    |                                                                                                    |
|                                 | 最大                                                                       | 總規權                                                                  |                                                                                                    |                                                                                                    |
|                                 | 17.00                                                                    | 7711/2/                                                              | -//                                                                                                    | and the second second se |
|                                 | 2                                                                        |                                                                      | 30F0#                                                                                                    |                                                                                                    |
|                                 |                                                                          |                                                                      |                                                                                                    |                                                                                                    |
|                                 | 4                                                                        | 550                                                                  | 05970                                                                                                    |                                                                                                    |
|                                 | Web                                                                      | 2期 公開                                                                | #中 (Web公開) Web公開の設定 公開停止                                                                                                    |                                                                                                    |
|                                 | 2288                                                                     | パドレス http                                                            | ps://proself.t-<br>xpei.ac.to/public/89_MwAASeMhAA9MBDHk560Nm7leeAD90Uappt6t103eN                                                                             | a                                                                                                    |
|                                 | 公卿                                                                       | RIB/                                                                 |                                                                                                    |                                                                                                    |
|                                 |                                                                          | 0 <sup>-0&lt;¢</sup>                                                 |                                                                                                    |                                                                                                    |
|                                 | 公開                                                                       | (スワードなし                                                              | ,                                                                                                    |                                                                                                    |
|                                 | ()願                                                                      | 1825                                                                 |                                                                                                    |                                                                                                    |
|                                 | 2 K H H                                                                  |                                                                      |                                                                                                    |                                                                                                    |
|                                 |                                                                          |                                                                      |                                                                                                    |                                                                                                    |
|                                 |                                                                          |                                                                      | 一覧に戻る                                                                                                    |                                                                                                    |
|                                 |                                                                          |                                                                      |                                                                                                    | Powered by Proself Ver.3                                                                                                    |
|                                 |                                                                          |                                                                      |                                                                                                    |                                                                                                    |
|                                 | 998<br>202<br>208<br>208<br>208<br>208<br>208<br>208<br>208<br>208<br>20 | 2頃 公開<br>ドレス <u>http</u><br>肥/<br>やンロー <sub>0</sub><br>はワードなし<br>メント | 40 (Mod)28         10002           00100081         10002           00100081         10002           00100081         10002           -301255         -301255 | B<br>Powerd by <u>insert wr</u> 3                                                                                                    |

3. 表示されている項目で問題なければ、「停止」を選択します。 以上でで、Web公開の停止作業は完了です。

|                                                                         |                  |                                                                 |                | - 0                      |
|-------------------------------------------------------------------------|------------------|-----------------------------------------------------------------|----------------|--------------------------|
| C () (I https://proself.t-kougel.ac.jp/proself/publiciist/publiciist.go | و - م            | 証明書のエラー C X 🧉 Proself Web公開停止 🛛 🖌                               |                | h ★ 9                    |
| ファイル(F) 編集(E) 表示(V) お気に入り(A) ツール(T) ヘルプ(H)                              |                  |                                                                 |                |                          |
|                                                                         | ファイル一覧           |                                                                 | <u>Web公開一覧</u> |                          |
| Proself                                                                 |                  | Web公服停止                                                         |                |                          |
|                                                                         |                  |                                                                 |                |                          |
| i esco                                                                  |                  |                                                                 |                |                          |
| 196<br>619MB/1,655,441MB                                                | 公開用フォルダ<br>/ファイル | TOP > esco > intest                                             |                |                          |
|                                                                         | 小順用[28]-7        | https://proself.t-                                              |                |                          |
|                                                                         | 2887122          | kougei.ac.jp/public/5EzsgAIHRsaAOZgBvM85nn9xUsAHcBQHoUguNIIGWra |                |                          |
| <u>◎ ^&amp;Z</u>                                                        |                  |                                                                 |                |                          |
|                                                                         |                  |                                                                 |                |                          |
| 🛞 North Grid                                                            |                  | (停止) 戻る                                                         |                |                          |
|                                                                         |                  |                                                                 |                | Dowered by Droself Ver 3 |
|                                                                         |                  |                                                                 |                |                          |
|                                                                         |                  |                                                                 |                |                          |
|                                                                         |                  |                                                                 |                |                          |
|                                                                         |                  |                                                                 |                |                          |
|                                                                         |                  |                                                                 |                |                          |
|                                                                         |                  |                                                                 |                |                          |
|                                                                         |                  |                                                                 |                |                          |
|                                                                         |                  |                                                                 |                |                          |
|                                                                         |                  |                                                                 |                |                          |
|                                                                         |                  |                                                                 |                |                          |
|                                                                         |                  |                                                                 |                |                          |
|                                                                         |                  |                                                                 |                |                          |
|                                                                         |                  |                                                                 |                |                          |
|                                                                         |                  |                                                                 |                |                          |
|                                                                         |                  |                                                                 |                |                          |
|                                                                         |                  |                                                                 |                |                          |
|                                                                         |                  |                                                                 |                |                          |
|                                                                         |                  |                                                                 |                |                          |
|                                                                         |                  |                                                                 |                |                          |

## 3.1.7. レポート課題の受け取り方法について

1. 左側メニュー画面の「レポート課題一覧」を選択します。

|                              | eff Salare Barati da | 0-0 | ITHROTT- CX Street 774 |         |          |            | - 0 ×                      |
|------------------------------|----------------------|-----|------------------------|---------|----------|------------|----------------------------|
| ファイル(F) 編集(E) 表示(V) お気に入り(A) | ツール(T) ヘルプ(H)        |     | Strong 274             |         |          |            |                            |
|                              | 224                  | ルー県 |                        | Web公開一篇 |          |            |                            |
| Proself Proself              | test                 |     |                        |         |          | お気に入りへ適加   | 8小表示                       |
| ✓ (名約 + ▼                    |                      |     |                        | サイズ + * | 更新日本* 種類 | (stolike)  | J¥H2:Rel                   |
| 1% Kougertest                | Æ                    |     |                        |         | フォルダ     | Downed by  | - Transition of the second |
| 581MB/1,655,441MB            |                      |     |                        |         |          | Powered by | Proser ver 1               |
| 新規フォルダ在成                     |                      |     |                        |         |          |            |                            |
|                              |                      |     |                        |         |          |            |                            |
| Ø are-                       |                      |     |                        |         |          |            |                            |
| × ma                         |                      |     |                        |         |          |            |                            |
| ◆ 二番ダウンロード                   |                      |     |                        |         |          |            |                            |
| Web/258                      |                      |     |                        |         |          |            |                            |
| な 要 取 フォルダ 描 定 の ライアント 設 本   |                      |     |                        |         |          |            |                            |
| 1020-F                       |                      |     |                        |         |          |            |                            |
| C LOCAL CARA                 |                      |     |                        |         |          |            |                            |
| <u>0 ∧kZ</u>                 |                      |     |                        |         |          |            |                            |
| 1 0072h                      |                      |     |                        |         |          |            |                            |
| AT North Grid                |                      |     |                        |         |          |            |                            |
| 20 Hororono                  |                      |     |                        |         |          |            |                            |
|                              |                      |     |                        |         |          |            |                            |
|                              |                      |     |                        |         |          |            |                            |
|                              |                      |     |                        |         |          |            |                            |
|                              |                      |     |                        |         |          |            |                            |
|                              |                      |     |                        |         |          |            |                            |
|                              |                      |     |                        |         |          |            |                            |
|                              |                      |     |                        |         |          |            |                            |
|                              |                      |     |                        |         |          |            |                            |

2. 課題一覧が表示されていることを確認してください。 下に矢印のあるアイコンのあるアドレスは「課題配布」アドレスになります。

| -                   |                    |                         |                                                                                           |                  | C X          |
|---------------------|--------------------|-------------------------|-------------------------------------------------------------------------------------------|------------------|--------------|
| (=) 🕘 🥑 https://pro | self.t-kougei.ac.j | a/report/login/login.go |                                                                                           |                  | <b>↑</b> ★ ∞ |
| ファイル(F) 編集(E) 表     | 示(V) お気に入!         | D(A) ツール(T) ヘルプ(H)      |                                                                                           |                  |              |
|                     |                    |                         |                                                                                           |                  | *            |
| Wr.3                |                    |                         | 課題記布/レポート回収一覧                                                                             |                  |              |
| Proself             |                    | 作业者                     | 課題配布/レポート回収アドレス                                                                           | 4<×=             |              |
|                     | esco               |                         | https://proself.t-kougei.ac.jp/report/public/2EI0gAJHKYaAM03Bjoo5kkZxLY0b6Dr13PaYtR-6RDLr |                  |              |
| 👔 d.matsul          |                    |                         |                                                                                           |                  |              |
|                     | esco               |                         | https://proself.t-kougei.ac.jp/report/public/AEB4qAfHwkaAqk0BaS053tNxizUcXUXy3RjmlQ9AI-L2 |                  |              |
|                     | -                  |                         |                                                                                           | Powered by Prose | of Ver.3     |
| <u>o <u>~17</u></u> |                    |                         |                                                                                           |                  |              |
| No. <u>一覧へ戻る</u>    |                    |                         |                                                                                           |                  | 2            |
| AT Month Cold       |                    |                         |                                                                                           |                  |              |
| ally Hord Hand      |                    |                         |                                                                                           |                  | )            |
|                     |                    |                         |                                                                                           |                  |              |
|                     |                    |                         |                                                                                           |                  |              |
|                     |                    |                         |                                                                                           |                  |              |
|                     |                    |                         |                                                                                           |                  |              |
|                     |                    |                         |                                                                                           |                  |              |
|                     |                    |                         |                                                                                           |                  |              |
|                     |                    |                         |                                                                                           |                  |              |
|                     |                    |                         |                                                                                           |                  |              |
|                     |                    |                         |                                                                                           |                  |              |
|                     |                    |                         |                                                                                           |                  |              |
|                     |                    |                         |                                                                                           |                  |              |
|                     |                    |                         |                                                                                           |                  |              |
|                     |                    |                         |                                                                                           |                  |              |
|                     |                    |                         |                                                                                           |                  |              |
|                     |                    |                         |                                                                                           |                  |              |
|                     |                    |                         |                                                                                           |                  |              |
|                     |                    |                         |                                                                                           |                  |              |
|                     |                    |                         |                                                                                           |                  |              |
|                     |                    |                         |                                                                                           |                  |              |
|                     |                    |                         |                                                                                           |                  |              |
|                     |                    |                         |                                                                                           |                  |              |
|                     |                    |                         |                                                                                           |                  |              |
|                     |                    |                         |                                                                                           |                  |              |
|                     |                    |                         |                                                                                           |                  |              |
|                     |                    |                         |                                                                                           |                  | *            |

3.「課題配布」アドレスを選択しますと、「課題配布フォルダ」画面が表示されます。 課題が表示されますので、「詳細」を選択します。

| 0   | D C https://proself.f    | Hange as proof public to public to p | • • • •                |
|-----|--------------------------|----------------------------------------------------------------------------------------------------|------------------------|
| 771 | ル(F) 編集(E) 表示(V          | お肉(に入り(A)  ジール(T) ヘルプ(H)                                                                                                    |                        |
|     |                          | 課題配布フォルダ                                                                                                    |                        |
|     | 公開アドレス<br>公開期限<br>公開コメント | https://proseff.ik.ougel.ac.jp/report-public/20094-NKYAMOTByooSN/201470840073794708-44DL/<br>BUBBL-                                                                                                    |                        |
|     | 2#                       |                                                                                                    |                        |
|     | test.txt                 |                                                                                                    | 1KB 2012/09/29 bt      |
|     |                          |                                                                                                    | Power the Decent Ver 3 |
|     |                          |                                                                                                    |                        |
|     |                          |                                                                                                    |                        |
|     |                          |                                                                                                    |                        |
|     |                          |                                                                                                    |                        |
|     |                          |                                                                                                    |                        |
|     |                          |                                                                                                    |                        |
|     |                          |                                                                                                    |                        |
|     |                          |                                                                                                    |                        |
|     |                          |                                                                                                    |                        |
|     |                          |                                                                                                    |                        |
|     |                          |                                                                                                    |                        |
|     |                          |                                                                                                    |                        |

4.「詳細」画面が表示されましたら、「ダウンロード」を選択します。 以上で、レポート課題の受け取り完了です。

| <b>(</b> | 🕘 🥑 https://proseif. | t-kougel.ac.jp/veport/publicweb/publicweb.go                   | ○ 証明書のエラー C × (④ Proself レポートオプション… / ⑤ Proself レポートオプショ. | = × _                    |
|----------|----------------------|----------------------------------------------------------------|-----------------------------------------------------------|--------------------------|
| 771      | ル(F) 編集(E) 表示(V      | ) お気に入り(A) ツール(T) ヘルプ(H)                                       |                                                           |                          |
|          |                      |                                                                | 課題配布フォルダ                                                  |                          |
|          | 公開アドレス<br>公開期限       | https://proself.t-kougei.ac.jp/report/public/2Ei0gAJHK<br>講題記符 | MOIBjoo5kkZhit, YübbBri13Pen19k-&RDLr                     |                          |
|          |                      |                                                                | THE STANS                                                 |                          |
|          |                      |                                                                |                                                           |                          |
|          |                      |                                                                | ファイル名 test.txt                                            | ,                        |
|          |                      |                                                                | サイズ 1KB(5/(イト)                                            | 14                       |
|          |                      |                                                                | 件版目時 2012/06/29 15:38:07                                  |                          |
|          |                      |                                                                | 更新日時 2012/08/29 15:38:07                                  |                          |
|          |                      |                                                                | MU5 59418010180841.196685.020319501342                    |                          |
|          |                      |                                                                | 500-r -W-W5                                               |                          |
|          |                      |                                                                |                                                           | Powered by Proself Ver.2 |
|          |                      |                                                                |                                                           |                          |
|          |                      |                                                                |                                                           |                          |
|          |                      |                                                                |                                                           |                          |
|          |                      |                                                                |                                                           |                          |
|          |                      |                                                                |                                                           |                          |
|          |                      |                                                                |                                                           |                          |
|          |                      |                                                                |                                                           |                          |
|          |                      |                                                                |                                                           |                          |
|          |                      |                                                                |                                                           |                          |
|          |                      |                                                                |                                                           |                          |
|          |                      |                                                                |                                                           |                          |
| -        |                      |                                                                |                                                           |                          |

#### 3.1.8. レポート課題の提出方法について

1. 左側メニュー画面の「レポート課題一覧」を選択します。

| Contract / prosett - kousel.ac.tp.com/different/sean.de | P ● 0 証明書のエラー C × ○ Prosef ファイルー数     × |                |                          |
|---------------------------------------------------------|-----------------------------------------|----------------|--------------------------|
| ファイル(F) 編集(E) 表示(V) お気に入り(A) ツール(T) ヘルプ(H)              |                                         |                | × ***                    |
| 2218-5                                                  |                                         | <u>Web公開一篇</u> |                          |
| Proself Proself                                         |                                         |                | (大 お気に入りへ追加) [二 終小表示]    |
| - S# + -                                                |                                         | サイズ + *        | 更新日本*   福岡   行加済税   詳細清絶 |
| 105                                                     |                                         |                | フォルダ                     |
| 581MB/1,635,441MB                                       |                                         |                | Powered by Hose Very     |
| ● 新規2カルダ作成                                              |                                         |                |                          |
|                                                         |                                         |                |                          |
| la ar-                                                  |                                         |                |                          |
| K and                                                   |                                         |                |                          |
| ● 二語ダウンロード                                              |                                         |                |                          |
| @ web23t                                                |                                         |                |                          |
| 10 受助フォルダ相定                                             |                                         |                |                          |
| 19 1020-F                                               |                                         |                |                          |
|                                                         |                                         |                |                          |
| © ∆sZ                                                   |                                         |                |                          |
|                                                         |                                         |                |                          |
|                                                         |                                         |                |                          |
| (2∛) North Grid                                         |                                         |                |                          |
|                                                         |                                         |                |                          |
|                                                         |                                         |                |                          |
|                                                         |                                         |                |                          |
|                                                         |                                         |                |                          |
|                                                         |                                         |                |                          |
|                                                         |                                         |                |                          |
|                                                         |                                         |                |                          |
|                                                         |                                         |                |                          |
|                                                         |                                         |                |                          |

2. 課題一覧が表示されていることを確認してください。 フォルダにグラフのアイコンのアドレスは「レポート回収」アドレスになります。

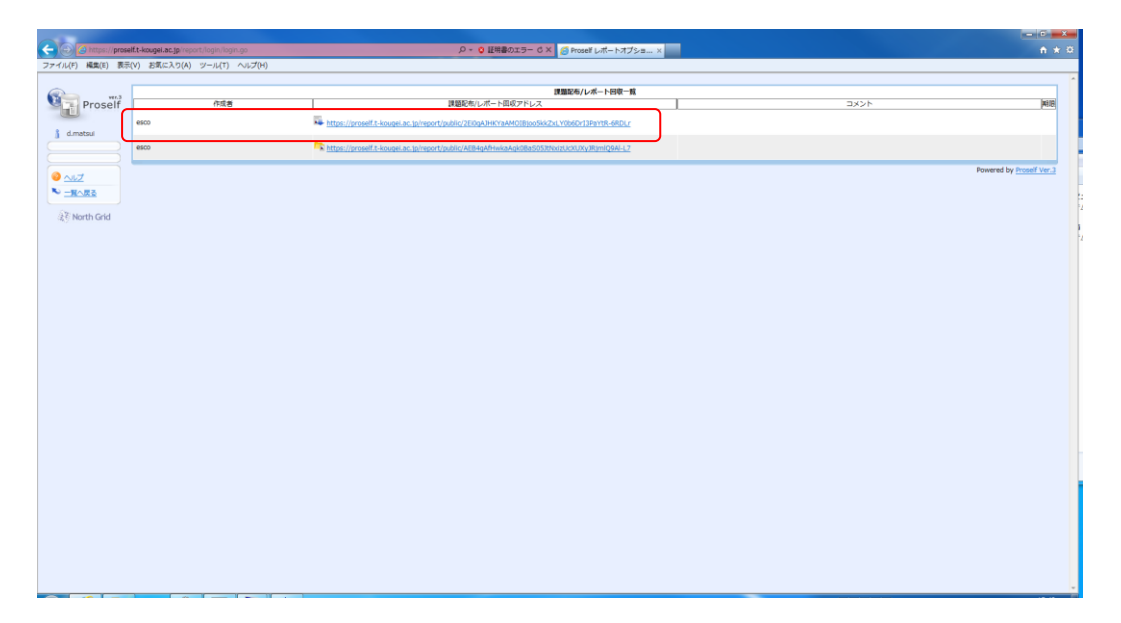

3. 「レポート回収」アドレスを選択しますと、「レポート回収フォルダ」画面が表示されます。 「アップロード」を選択します。

| The second second secon | CDXy3KjmiQ9Al-L7jd.mataul/Dok_784: P - O 証明書のエラー C X (C Procelf La | ボートオプション 🍯 Proseif レポートオブ | sa. x |                  | n * 0 |
|----------------------------------------------------------------------------------------------------|--------------------------------------------------------------------|---------------------------|-------|------------------|-------|
| ファイル(行) 編集(F) 脱売(V) 20周に入り(A) シール(T) へルプ(P)                                                                                                    | レポート提出フォルダ                                                         |                           |       |                  |       |
| 3度アドレス https://proefit-koupet.ac.jp/negort/public/AEM4AHH<br>30展現画 和原用レ<br>合わファイルがイス用 (H6) 和原用レ<br>ファイル参照機 和原用し<br>第二ステア                                                                                                    | waAqloBes5039teattlot00yJRymQ84-L7                                 |                           |       |                  |       |
| ₹7-3D-1* × NIG<br>• 8₩                                                                                                    | 読出書D<br>ファイルが存在しません。                                               | <del>ਸ</del> 7            | 「 夏秋日 | 82               |       |
|                                                                                                    |                                                                    |                           |       | Powered by Prose | Ver.3 |
|                                                                                                    |                                                                    |                           |       |                  |       |
|                                                                                                    |                                                                    |                           |       |                  |       |
|                                                                                                    |                                                                    |                           |       |                  |       |
|                                                                                                    |                                                                    |                           |       |                  |       |
|                                                                                                    |                                                                    |                           |       |                  |       |

4.「参照」を選択します。

|                                                                                                    |                                                                                                    | ICH CHARACTER   |
|----------------------------------------------------------------------------------------------------|----------------------------------------------------------------------------------------------------|-----------------|
| (d) (d) https://proseif.t-kougel.ac.jp/veport/public/web/pibici.clp/beit.ge                                                                     |                                                                                                    | n e e           |
| ァイル(F) 編集(E) 表示(V) お気に入り(A) ジール(T) ヘルプ(H)                                                                                                    |                                                                                                    |                 |
|                                                                                                    | レポート提出フォルダ                                                                                                    |                 |
| 公開アドレス https://proafile.kouget.ac.jp/report/public/AEH694<br>公開用限 (AEH694)<br>台ビフィルジイズ期間 (AEH6) 新聞用し<br>シダイル目用限 (AEH694)<br>AE目2010<br>シダイルジーント | Halang-dises/2019/out/cr/un/phy-righ4-c7                                                                                                    |                 |
|                                                                                                    | ★ アップロード                                                                                                    |                 |
|                                                                                                    | ジ セント<br>アップロードファイル&CONTC<br>アップロードファイル&COMEMPICユーダーDUPABLCYSDETUF<br>ア・プロードファイル&COMEMPICユーダーDUPABLCYSDETUF<br>ア・プロードファイル&COMEMPICユーダーDUPABLCYSDETUF |                 |
|                                                                                                    | フッパン・F 一覧に用5                                                                                                    | y Proself Ver.3 |
|                                                                                                    |                                                                                                    |                 |
|                                                                                                    |                                                                                                    |                 |
|                                                                                                    |                                                                                                    |                 |
|                                                                                                    |                                                                                                    |                 |

5. アップロードするファイルを選択し、「開く」を選択します。

| 2 アップロードするファイ                          | の御祝                    |                |           |       |             | ×     |                    | _ = ×                    |
|----------------------------------------|------------------------|----------------|-----------|-------|-------------|-------|--------------------|--------------------------|
| 00                                     | ーター ・ ローカル ディスク (D:) ・ | 新しいフォルダー       |           | · 47  | 新しいフォルダーの検索 | ρ     | Prosef レポートオブション…  | ń * 3                    |
| 整理・ 新しいフォル                             | 4-                     |                |           |       | 80 • CB     |       |                    |                          |
| 会 お気に入り                                | 名前                     | 更新日時           | 23        | サイズ   |             |       |                    |                          |
| 🎽 ダウンロード                               | test.bd                | 2012/08/29 150 | 3 デキストドキュ | 1 109 |             |       |                    |                          |
| ■ デスクトップ                               |                        |                |           |       |             |       |                    |                          |
| M AND NOT OF                           |                        |                |           |       |             |       |                    |                          |
| a 5475V                                |                        |                |           |       |             |       |                    |                          |
| 日 ビクチャ                                 |                        |                |           |       |             |       |                    |                          |
| 🗑 धङ्ग                                 |                        |                |           |       |             |       |                    |                          |
| ♪ ミュージック                               |                        |                |           |       |             |       |                    |                          |
| A 2222-9-                              |                        |                |           |       |             |       |                    |                          |
|                                        |                        |                |           |       |             |       |                    |                          |
| ************************************** |                        |                |           |       |             |       |                    |                          |
| 77'                                    | イル名(N):                |                |           |       |             |       | (****              |                          |
|                                        |                        |                |           |       | M<(0) = ヤンセ | υ     |                    |                          |
|                                        |                        |                |           |       | アップロードファイル  | 81024 | J<br>17            |                          |
|                                        |                        |                |           |       | アップロードファイル4 | 名には自  | 動的にユーザーIDが先頭に付加されま |                          |
|                                        |                        |                |           |       |             |       |                    |                          |
|                                        |                        |                |           |       | 7970-F      |       | -10:25             |                          |
|                                        |                        |                |           |       |             |       |                    |                          |
| -                                      |                        |                |           |       |             |       |                    | Powered by Prosell Ver.3 |
|                                        |                        |                |           |       |             |       |                    |                          |
|                                        |                        |                |           |       |             |       |                    |                          |
|                                        |                        |                |           |       |             |       |                    |                          |
|                                        |                        |                |           |       |             |       |                    |                          |
|                                        |                        |                |           |       |             |       |                    |                          |
|                                        |                        |                |           |       |             |       |                    |                          |
|                                        |                        |                |           |       |             |       |                    |                          |
|                                        |                        |                |           |       |             |       |                    |                          |
|                                        |                        |                |           |       |             |       |                    |                          |
|                                        |                        | -              |           |       |             |       |                    |                          |

6.「ファイル」の欄に選択したファイルがあることを確認し、「アップロード」を選択します。

| C D Attps://proself.t-kougei.ac.jp/report/publicweb                                                                                                    | /publicupicasigo D + Q 証明書のエラー C X 🖉 Prosef レポートオプション 🖉 Prosef レポートオプショ 🗴                                                                           | <b>↑</b> ★ ♡             |
|----------------------------------------------------------------------------------------------------|----------------------------------------------------------------------------------------------------|--------------------------|
| ファイル(F) 橘集(E) 表示(V) お気に入り(A) ツール(T)                                                                                                    | ヘルプ(H)                                                                                                    |                          |
|                                                                                                    | ↓ レポート提出フォルダ                                                                                                    | Í                        |
| 公開アドレス         https://proself.t-kouge           公開期間         制限期し           合計ファイルサイズ制限(MB)         制限期し           ファイル港利限         制限期し           23期フスシト         制限制し | r.ac.; jiniyostpublic/#884g4hvkaAq66865555Nvcclocusy/RymQ644.7                                                                                      |                          |
|                                                                                                    | - <b>7</b> - <b>7</b> - <b>F</b>                                                                                                    |                          |
|                                                                                                    | <ul> <li>         RCファイル&amp;の母告は主意きする         ファイル DVBK しつよらダーNextM         ()ならダーNextM         ()なら、         ()なら、         ない         </li> </ul> |                          |
|                                                                                                    | ♀ セント<br>アップロードファイル名について<br>アップロードファイル名には前期がにニーダーロが発展にで加まれます。<br>す。                                                                                 |                          |
|                                                                                                    | 7%70~F<br>-¥C#8                                                                                                    |                          |
|                                                                                                    |                                                                                                    | Powered by Proself Ver.3 |
|                                                                                                    |                                                                                                    |                          |
|                                                                                                    |                                                                                                    |                          |
|                                                                                                    |                                                                                                    |                          |
|                                                                                                    |                                                                                                    |                          |

7.「アップロードしました」と表示されれば、アップロードが正常に終了しております。 「一覧に戻る」を選択します。

|      |                                                        |                                                                        |                                      |                          | × |
|------|--------------------------------------------------------|------------------------------------------------------------------------|--------------------------------------|--------------------------|---|
|      | https://proself.t-kouge                                | sl.ac.jp/neport/publicweb/publicupload.go                              |                                      | Proself レポートオプショ ×       | 0 |
| 2211 | (*) #600(0) 3070(V) 853                                | 16.4.5(A) 2-6(1) 7052(A)                                               | レポート提出フォルダ                           |                          | * |
|      | 公開アドレス<br>公開期限<br>合計ファイルサイズ制限(M8)<br>ファイル歌制限<br>公開コメント | https://proself.t-kougei.ac.jp/report/public/AEB+gAH+k<br>制思葉し<br>制思葉し | uqoliindoS38texeucuenzey3liymiQ9A-L3 |                          |   |
|      |                                                        |                                                                        | アップロード                               |                          |   |
|      |                                                        |                                                                        | アップロードしました。                          |                          |   |
|      |                                                        |                                                                        | ファイル名 d.matsul test.bst              |                          |   |
|      |                                                        |                                                                        |                                      | Powered by Proself Ver.3 |   |
|      |                                                        |                                                                        |                                      |                          |   |
|      |                                                        |                                                                        |                                      |                          |   |
|      |                                                        |                                                                        |                                      |                          |   |
|      |                                                        |                                                                        |                                      |                          |   |
|      |                                                        |                                                                        |                                      |                          |   |
|      |                                                        |                                                                        |                                      |                          |   |
|      |                                                        |                                                                        |                                      |                          |   |
|      |                                                        |                                                                        |                                      |                          |   |
|      |                                                        |                                                                        |                                      |                          |   |
|      |                                                        |                                                                        |                                      |                          |   |
|      |                                                        |                                                                        |                                      |                          |   |
| -    |                                                        |                                                                        |                                      |                          | * |

8. アップロードしたファイルの先頭にユーザ名が追加されていることをご確認ください。 以上で、レポート課題の提出完了です。

※もし間違ったファイルをアップロードした場合にはアップローしたファイルの左側にチェックを入れて「削除」ボタンを選択し、再度アップロードを実行してください。

|                                                                                                    |                                            |                                        |                    | - 0 <u>- x</u> - |
|----------------------------------------------------------------------------------------------------|--------------------------------------------|----------------------------------------|--------------------|------------------|
| 🗲 🛞 🧟 https://proself.t-kougel.ac.jp/report/publicweb/publicupload.go                                                  | ,P - ◎ 証明書のエラー さ × 🦽                       | Proself レポートオプション 🍃 Proself レポートオプショ 🗙 |                    |                  |
| ファイル(F) 補集(E) 表示(V) お気に入り(A) ツール(T) ヘルプ(H)                                                                             |                                            |                                        |                    |                  |
|                                                                                                    | レポート提出フォルダ                                 |                                        |                    | ^                |
| 2回転アドレス https://proself.a.kougei.ac.jp/report/public/AEB4p/<br>2048/08 新聞用し<br>ファイル参加局 新聞用し<br>フタイル制用目 新聞用し<br>2048コント | fHvklaAqk0Ba50535tkvizUc01.0xy3RymiQ94i-L7 |                                        |                    |                  |
|                                                                                                    |                                            |                                        |                    |                  |
| ✓ 名明                                                                                                    |                                            | 提出著ID                                  | - サイズ 更新日 - 種類 -   |                  |
| a.matsui_test.txt                                                                                                    |                                            | d.matsui                               | 1KB 2012/08/29 bit |                  |
|                                                                                                    |                                            |                                        |                    |                  |

## 4. プリンタの使用方法

#### 4.1. プリンタについて

プリンタの使用方法について説明します。

#### 4.1.1. 通常使うプリンタについて

各教室の右側(PC 番号末尾 1~24)は roomX-printer1 が通常使うプリンタになっております。
 各教室の左側(PC 番号末尾 25~48)は roomX-printer2 が通常使うプリンタになっております。
 PCL1 の教室はプリンタが 1 台しかありませんので、すべてのパソコンの印刷は room1-printer1 に出力されます。

```
PCL1 教室
room1-imac01 ~ room1-imac48 ⇒ room1-printer1 へ出力
PCL2 教室
room2-macpro01 ~ room2-macpro24 ⇒ room2-printer1 へ出力
room2-macpro25 ~ room2-macpro48 ⇒ room2-printer2 へ出力
PCL3 教室
room3-pc01 ~ room3-pc24 ⇒ room3-printer1 へ出力
```

room3-pc25 ~ room3-pc48 ⇒ room3-printer2 へ出力

※基本は上記のように設定してありますが、2台プリンタがある教室につきましては通常使うプリンタに設定して いないプリンタからも出力することは可能です。

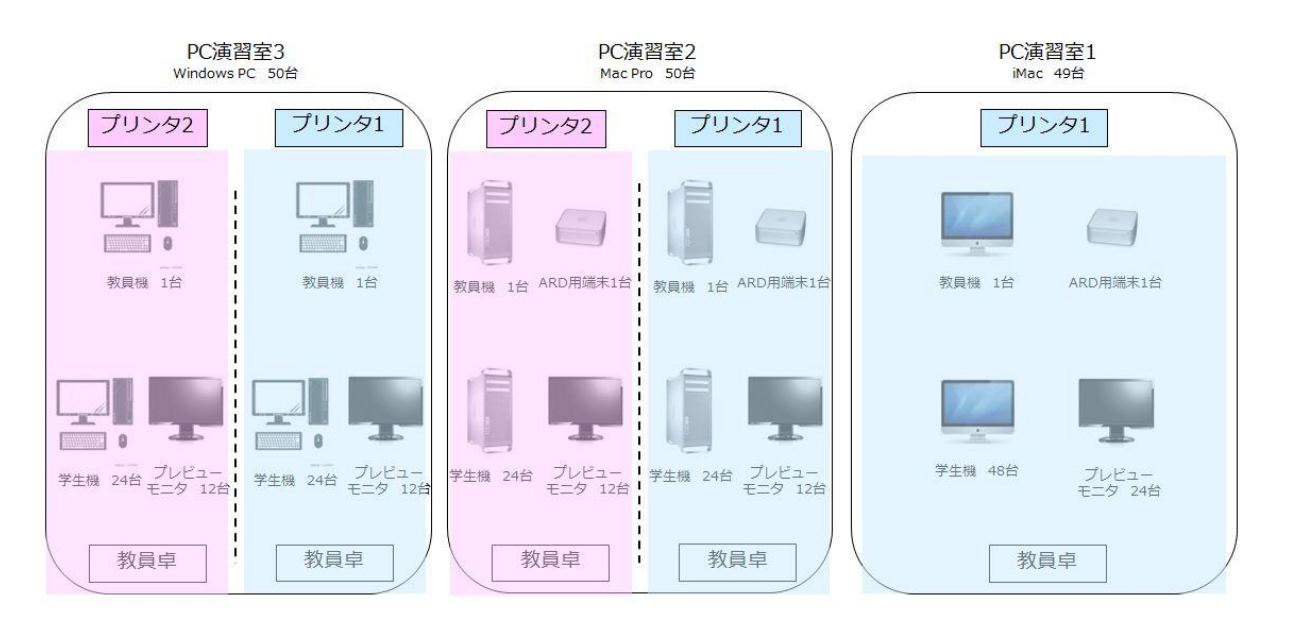

4.1.2. 授業中/外のポイントについて

演習室1、2、3は、授業中/外で印刷枚数の上限が異なります。

•教員 無制限

·学生 授業中:無制限/授業外:年間100頁

上限に到達すると、授業外の印刷が不可となります。 上限に達した際は、事務室の教育研究情報課までお問い合わせください。

## 4.1.3. 印刷方法について

各アプリケーションから印刷を行ってください。

教室内の複合機の印刷ドライバーが起動しますので、印刷範囲を確定し、印刷してください。

Windows の場合

| プリンターの選択                                    |                                       |                     |                 |
|---------------------------------------------|---------------------------------------|---------------------|-----------------|
| nicrosoft XPS Document Write                | er 🐻 r                                | oom3-printer1       |                 |
| 🖶 OneNote 2010 に送る<br>冊 PrintOneNet Printer | i i i i i i i i i i i i i i i i i i i | oom3-printer2       |                 |
| ٠                                           | III                                   |                     | F               |
| 状態: 準備完了<br>場所:<br>コメント:                    | ファイルへ                                 | 出力(F) 詳細語<br>プリンター( | 设定(R)<br>の検索(D) |
| ページ範囲                                       |                                       |                     |                 |
| ● すべて(L)                                    | 部委                                    | 첫(C): 1             |                 |
| ● 選択した部分(T) ● 現在のページ                        | 7(U)                                  |                     |                 |
| ○ページ指定(G): 1                                |                                       | 部単位で印刷(O)           |                 |
| ページ番号のみか、またはページ範囲のみで<br>てください。例:5-12        | を入力し                                  | 11                  | 22 33           |

Mac の場合

| 00    |                                    | 東京工芸大学 中野キャンパス                 | PC演習室           | h             |
|-------|------------------------------------|--------------------------------|-----------------|---------------|
| < ▶ + | Q Google で検索、またはアドレス               | を入力                            |                 | <b>さ</b> リーダー |
| ം ന 🏢 | アップル iCloud Facebook Twi           | tter ウィキベディア Yahoo! JAPAN ニュース | ▼ お役立ち ▼        | ſ             |
|       | K 🚺 GEI 東京                         | プリンタ: room1-printer1           | ⇒ ップ ●お問い合わせ ●資 | 料請求           |
|       | ⇒受験生の方                             | 部数: 1 页面                       | ⇒一般の方           |               |
|       | 工学部 芸                              | <mark>ペー</mark> ジ: すべて ‡       |                 | 連携            |
|       | 附属機関                               |                                |                 |               |
|       | 図書館<br>情報処理教育研究センター                |                                | 合わせ             |               |
|       | 学習支援センター<br>学生支援センター <home></home> |                                |                 |               |

## 4.1.4. 印刷ポイントの確認方法について(Windows の場合)

Windows の右下のタスクバー内にある PrintOne のアイコンをクリックすると、 ユーザー/グループ/ポイント情報を確認できます。

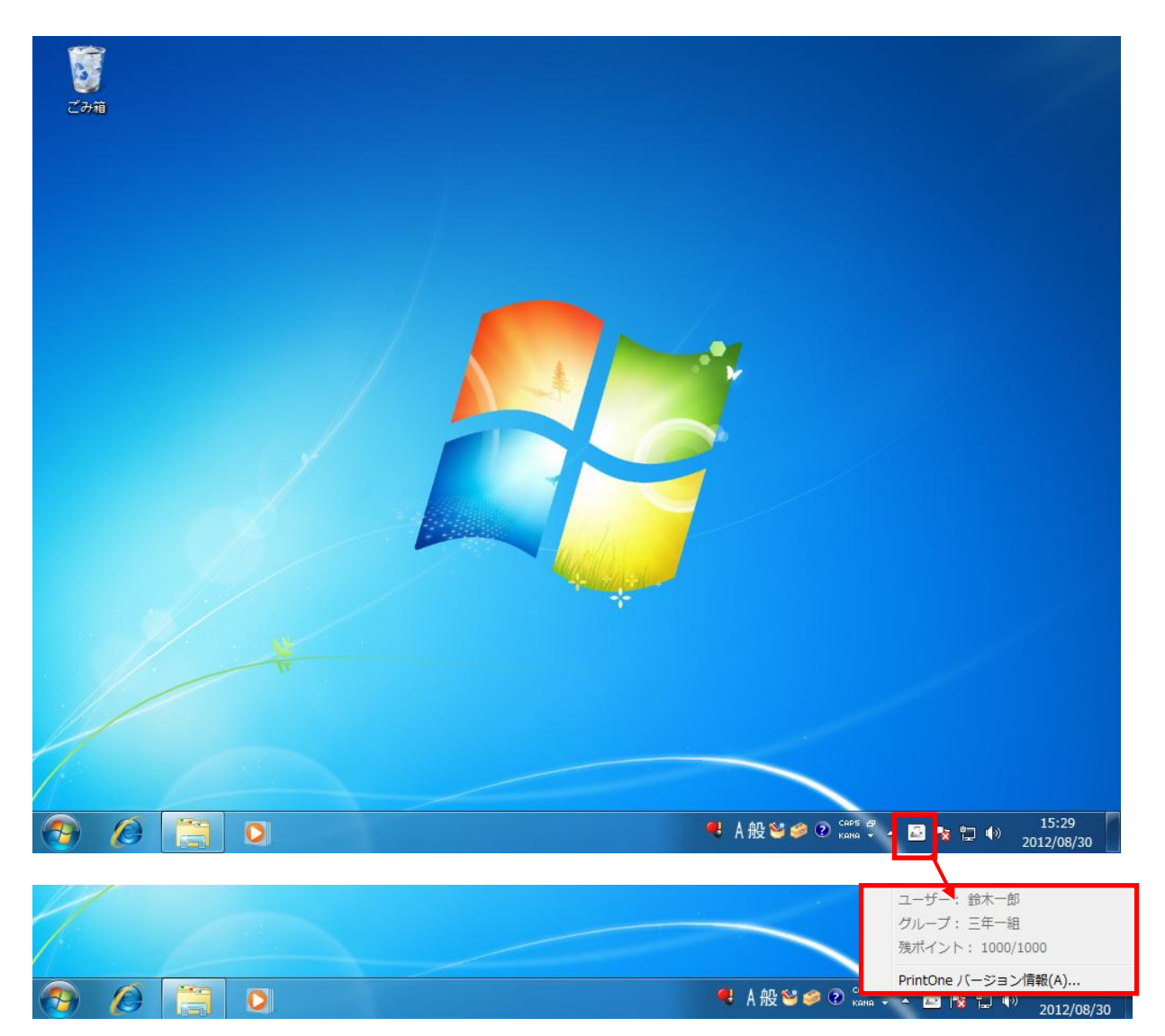

#### 4.1.5. 印刷ポイントの確認方法について(Mac の場合)

Mac の右上のタスクバー内にある PrintOne のアイコンをクリックすると、 ユーザー/グループ/ポイント情報を確認できます。

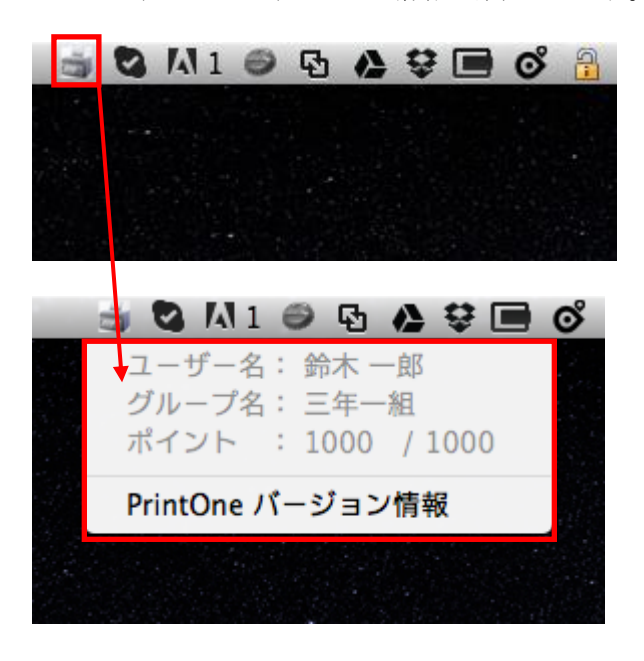

## 5. コピー機の使用方法

#### 5.1. コピー機について

コピー機の使用方法について説明します。

#### 5.1.1. コピー枚数上限管理について

コピー機での利用枚数について、年間で利用可能な枚数の上限管理をしています。

- ·教員 無制限
- ·学生 年間 100 頁

※利用可能枚数上限を超えた場合は事務室の教育研究情報課にてご確認ください。

#### 5.1.2. 認証作業について

複合機を利用する際は、以下の認証作業が必要です。

認証を行わない場合、複合機を利用することが出来ません。

認証はユーザーID/パスワードの入力により行えます。以下に手順を記します。

複合機の操作パネルからユーザーID とパスワードを入力することで、認証できます。

複合機の前面に立ちます。
 ※自動で節電モードから復旧します。

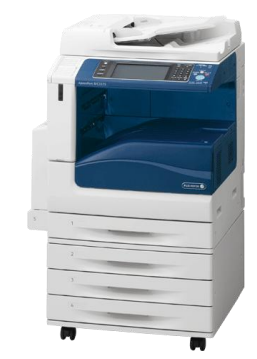

 認証先が「TPU-PC」であること確認して、「登録ユー ザー」欄にユーザーIDを入力し、「次へ」ボタンを押し ます。
 ※ユーザーIDの入力には入力欄下のキーボードが ご利用いただけます。

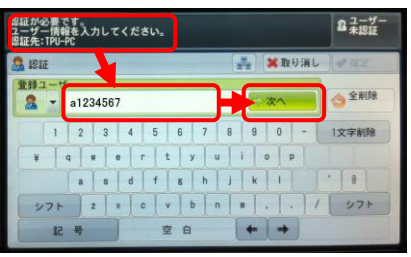

- ユーザーのパスワードを入力し、「確定」ボタンをを押します。
   ※パスワードはtpu-pc.t-kougei.ac.jpドメインのパスワードになります。
- 4. 認証されるとICカードリーダーの認証音が鳴り、操作 パネルに「認証しました」①と表示され操作 パネルの認証ボタンが緑色に点灯します。

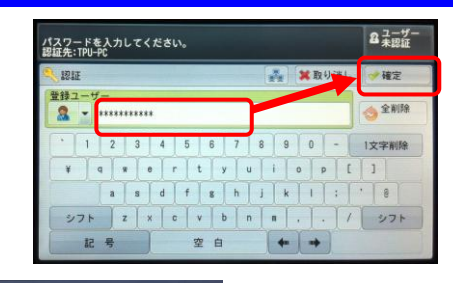

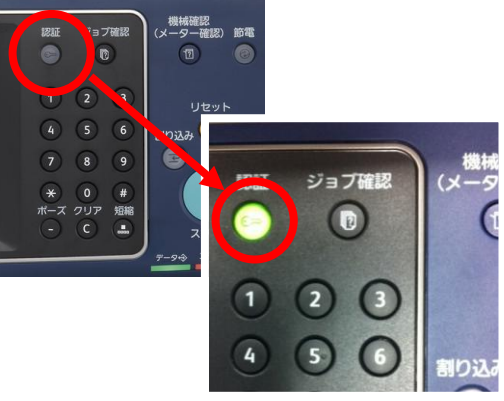

また液晶パネル右上に認証したユーザー名が表示され、利用可能となります。

以上で、認証手順は完了です。

| 認証しました。<br>ユーザー名: a1234567<br>認証先: TPU-PC | 1              |                |                | セット<br>1 1234567   |
|-------------------------------------------|----------------|----------------|----------------|--------------------|
| 500 コピー 画                                 | 質調整            | 読み取り方法         | 出力形式           | ジョブ編集              |
| 倍率選択                                      | 用紙選択           | <del>й л</del> | ラーモード          | 一 西面/片面選択          |
| 100% - +                                  |                | ih 🤤           | 2 自動           | 片面→片面              |
| 100%                                      | □ 1<br>=<br>普i | A 4<br>通紙      | フルカラー          |                    |
| 🋃 自動%                                     | □ 2<br>普ĭ      | A 4<br>通紙      | )<br>•         | 自動仕分け              |
| 70% A3→A4<br>B4→B5                        | □ 3<br>普ĭ      | B4<br>通紙       | 2色カラー<br>(赤/黒) | 間 まとめて1枚<br>(Nアップ) |
| 2 141% A4→A3<br>B5→B4                     | 5=<br>普i       | 自動検知           | ● 単色カラー<br>(赤) | こく うすく             |
|                                           | 日間             | カトレイ           | )他のカラーモード      |                    |

5.1.3. コピー手順について

複合機でのコピー手順を以下に記します。

1. 原稿をセットします。

※破れやすい紙などは、ガラス面の上に直接置いて ください。

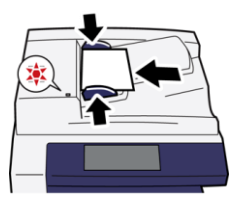

- 2. 「2-1 複合機認証手順」を参照し、認証します。
- 3. コピー画面が表示されますので、コピー設定を状況に応じて変更します。

| 認証しました。<br>ユーザー名: a12<br>認証先: TPU-PC | 34567        |           |                  | セット<br>1                   |
|--------------------------------------|--------------|-----------|------------------|----------------------------|
| 5 32-                                | 画質調整         | 読み取り方法    | 出力形式             | ジョブ編集                      |
| 倍率選択                                 | 用紙選折         | 2 力       | ラーモード            | 一 西南/片南選択                  |
| 100% -                               | + 😼 🖬        | ih (      | 🝺 自動             | 片面→片面                      |
| 100%                                 |              | A 4<br>画紙 | 🗑 フルカラー          |                            |
| ፼ 自動%                                | □ 2<br>普i    | A 4 通紙    | 🕈 é 🕷            | 自動仕分け                      |
| 70% A3→<br>B4→                       | A4<br>B5 回普i | 84        | ● 2色カラー<br>(赤/黒) | まとめて1枚<br>10 (Nアップ)<br>しない |
| 141% A4→<br>85→1                     | A3<br>B4 5 章 | 自動検知      | ● 単色カラー (赤)      | こく うすく                     |
| ▶ 他の倍率                               | . 🔁 他の       | カトレイ      | ) 他のカラーモード       |                            |

「使用する機能を選択してください。」と表示され た場合は、「コピー」ボタンを押します。

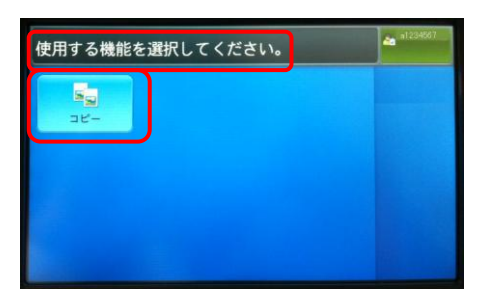

4. 「スタート」ボタンを選択します。

以上で、コピー手順は完了です。

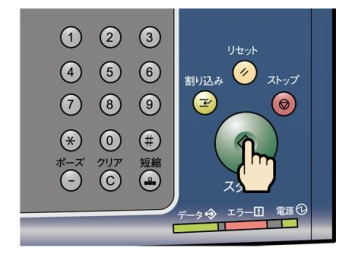

#### 5.1.4. 認証解除手順について

複合機の利用終了後、以下の作業を行ない認証を解除してください。 複合機の操作終了後、セキュリティー上の観点から必ず認証解除を行うようにしてください。

1. 作業終了後、複合機の「認証」ボタン押します。

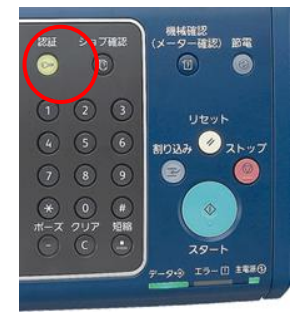

2. 液晶画面上に以下のメッセージが表示されます。 表示:「ユーザー未認証」

以上で、認証解除手順は完了です。

| ユーザー情報を入力してく<br>認証先: | <b>ささい。</b>   | 23 未認証  |
|----------------------|---------------|---------|
| S 1912               | 🛃 🗶 R         | り消し」を確定 |
| 登録ユーザー               | 0 x ~         | ◆ 全削除   |
|                      | 5 6 7 8 9 0   | - 1文字削除 |
| as                   | f g h j k l   | • •     |
| シフト Z X              | c v b n m , . | 1 271   |
| 12 5                 | 空白 🔶 🔸        |         |

※認証は何もせず放置すると60秒で自動的に解除されます。

## 5.2. コピー枚数(累計)確認について

#### 5.2.1. コピー枚数(累計)について

コピー管理システムにログインしたユーザーごとに個人の実績値をWebより確認することができます。

 実績値の参照 Internet Explorer 等で次の URL を 開きコピー管理システムの画面を表示します。

http://apeosware1.tpu-pc.t-kougei.ac.jp/Apeos Ware

※本資料の図は Internet Explorer7 です。

- 認証先を選択してから、各自のユーザーID/パス ワードを入力し、レルム名(TPU-PC)を選択し、ロ グインボタンを押します。
   ※レルム名は初期状態で「TPU-PC」です。
- 3. 管理サービス>機器ユーザー>利用状況の確認 の順にクリックします。

4. 利用状況の確認画面が表示されます。

| · Contraction and a second description                                                                                                    |                                                                                                    |                                                                                                    | • 63 • × 🔽 🖙                                                                                                    |                                                                                                    |
|----------------------------------------------------------------------------------------------------|----------------------------------------------------------------------------------------------------|----------------------------------------------------------------------------------------------------|----------------------------------------------------------------------------------------------------|----------------------------------------------------------------------------------------------------|
| NCA9   🚔 🗃 8 7 8 8 7 10 - • 🖉 104 2 3 (2 16 9) - •                                                                                                    |                                                                                                    |                                                                                                    |                                                                                                    |                                                                                                    |
| U1 X#2543E-36 - AproVer Margane.                                                                                                    |                                                                                                    |                                                                                                    | A • D • S + • 4-90                                                                                                    | ・ セーフティロ・ フール(D)・                                                                                                    |
| America Marca Marcanese Contra                                                                                                    |                                                                                                    |                                                                                                    |                                                                                                    |                                                                                                    |
| Apeosware wa tagement sait                                                                                                    | le .                                                                                                    |                                                                                                    |                                                                                                    | # 0272t 2 fati                                                                                                    |
| x=x== =#7-62 9 7                                                                                                    |                                                                                                    |                                                                                                    |                                                                                                    |                                                                                                    |
| (1) (1) (1) (1) (1) (1) (1) (1) (1) (1)                                                                                                    | 316-3                                                                                                    |                                                                                                    |                                                                                                    |                                                                                                    |
| 1月11日の時に 12さんのパータル                                                                                                    |                                                                                                    |                                                                                                    |                                                                                                    |                                                                                                    |
|                                                                                                    |                                                                                                    |                                                                                                    | <u>11-14</u>                                                                                                    | 101020 2.47/00                                                                                                    |
| 45                                                                                                    | <ul> <li>Image: Image: Ima</li></ul>                                                                                                    |                                                                                                    |                                                                                                    |                                                                                                    |
| 美行するらのが寄りません。                                                                                                    | (Bate                                                                                                    |                                                                                                    | 6714                                                                                                    | 0.00 0.00.014                                                                                                    |
| 124                                                                                                    | Apres Ware Authoritization Management                                                                                                    |                                                                                                    |                                                                                                    | 2010/9/7                                                                                                    |
| noile                                                                                                    | Agrees Ware Authoration Management Output Quete                                                                                                    | Option                                                                                                    | 10000                                                                                                    | 2018-9-7                                                                                                    |
| 28 . 181                                                                                                    | AgentsWare Device Management                                                                                                    |                                                                                                    | 1011/10                                                                                                    | 2018/9/7                                                                                                    |
| 表示するわたがありません。                                                                                                    | Agent Ware Log Stategeneral<br>Agent Ware Point Management                                                                                                    |                                                                                                    | -                                                                                                    | 2009/7                                                                                                    |
|                                                                                                    | - Additional standards                                                                                                    |                                                                                                    |                                                                                                    |                                                                                                    |
|                                                                                                    | <ul> <li>(i) 事主ゼロックスからのお除らせ</li> </ul>                                                                                                    |                                                                                                    |                                                                                                    |                                                                                                    |
|                                                                                                    |                                                                                                    |                                                                                                    |                                                                                                    | 6.5.82                                                                                                    |
|                                                                                                    | 2014                                                                                                    | 179                                                                                                    | 200011                                                                                                    |                                                                                                    |
|                                                                                                    |                                                                                                    | 表示するらながありません                                                                                                    |                                                                                                    |                                                                                                    |
|                                                                                                    |                                                                                                    |                                                                                                    |                                                                                                    |                                                                                                    |
|                                                                                                    | @#@##~~0200)%                                                                                                    |                                                                                                    |                                                                                                    |                                                                                                    |
|                                                                                                    |                                                                                                    |                                                                                                    |                                                                                                    | 8.042                                                                                                    |
|                                                                                                    | 2014 4 198                                                                                                    | 20811                                                                                                    | 272                                                                                                    | E.                                                                                                    |
|                                                                                                    |                                                                                                    | 表示するらのがありません                                                                                                    |                                                                                                    |                                                                                                    |
|                                                                                                    |                                                                                                    |                                                                                                    |                                                                                                    |                                                                                                    |
|                                                                                                    | FUJI XEFOX 🕞                                                                                                    | )                                                                                                    |                                                                                                    |                                                                                                    |
| ##STAL2                                                                                                    | FUII XEROX 🖗                                                                                                    |                                                                                                    | √ 20035-9(1) Gatt=9.00                                                                                                    | 6  { <sub>1</sub> ×   <b>1</b> ,10                                                                                                    |
| #mstrat.2                                                                                                    | FUJI XerrOX 🕡                                                                                                    |                                                                                                    | √ 10030-9 (F) (Gat− # M                                                                                                    | 85 (r <sub>4</sub> .1) <b>4,</b> 303                                                                                                    |
| 8-17(1).2<br>101120-1922 - FonosWere Muragement Tai                                                                                                    | FUJI XEFOX 💽<br>8 hg Xeen Ca. (J. 339<br>24 – Weldens Morrist Capitere                                                                                                    | 1 1 1 1 1 1                                                                                                    | √ (18036-F(F)) Quet-F Bi                                                                                                    | b (r_**   *,10                                                                                                    |
| antraliz<br>UUX20102 - Apos Ver Mersenent to<br>Type prov                                                                                                    | FUJI XEROX 👽<br>Org Xees Co. U.d. 200<br>en - Wordens Doctoret Cophere<br>Milled van Functione alguns                                                                                                    | 2 D ** ×                                                                                                    | √ DEEX5+(+) AUE-F BI                                                                                                    | b  4,+ 4,00                                                                                                    |
| n=systa<br>1913 X S M Z = Apos Mars Mangament So<br>2 → M J (Structure ) (Structure ) (S                                                                                                    | FUI Xerox<br>O by Xeen Co. Let 200<br>An - Working Joornal Capture<br>Million Law 70                                                                                                    |                                                                                                    | √ 120105411  0.01-1 00                                                                                                    | 6  /2+ 400<br>                                                                                                    |
| antifalia<br>1999 2010 - Anno Mon Monuconer Gr<br>Sy al (2017) - Olympication<br>1992 201 - (2017) - Olympication                                                                                                    | FUI Xerox<br>Phy Xero D, Dd 399<br>Xe - Wndews Joorset Cyplerer<br>Millelo Jaer Finchines gass<br>2. 4599                                                                                                    |                                                                                                    | √ SHEAD-Y(1) (AME-Y N)<br> ∑ Dre                                                                                                    | 6  / <sub>4</sub> + 4,00<br>                                                                                                    |
| antraliz<br>19142612 - Anna Mara Manatanan Kaj<br>(n. 1917) - Ulana Manatana Kaj<br>191226 - September Scheller (n. 1918)<br>191226 - September Manatana (n. 1918)                                                                                                    | FULLI XECOX 💽<br>Rightmetic. 14 300<br>Units Antonical Explorer<br>Units (Antonical Antonical Sci<br>2 - 49-19)                                                                                                    | ■ 2 % × 2 ·                                                                                                    | √ 20082-77 ( 0.000-7 MI<br>2 000<br>2 000<br>3 000 0-79<br>3 000 0-79<br>3 000000000000000000000000000000000000                                                                                                    | e  r_+ 4,00<br>=10<br> ≠<br>1450 • 2~440) • €                                                                                                    |
| antraliz<br>SELLZON<br>→ p to the p to the p to the p to the p<br>SELXA → p to TERC(+ p to the P)<br>SELXA → p to TERC(+ p to the P)<br>SELXA → p to TERC(+ p to the P)<br>Annoce 1 Jacobian Management Sub-                                                                                                    | FULL XEROX ©<br>® Reference La Jan<br>Manderan Fondaren La Jan<br>Manderan Fondaren Jacobert<br>21 Grafia -                                                                                                    | 20 • ×                                                                                                    | ↓ 2008年4(1) 348(-F 80) ○ Sine ○ ポッ・ペープ(2)・ セーブ) ★ープ(2)・ セーブ)                                                                                                    | 6  41 4,00<br> 4<br> 4<br> 4<br> 4<br> 4<br> 4<br> 4<br> 4<br> 4<br> 4<br> 4<br> 4<br> 4                                                                                                    |
| HITZEL<br>HITZEL<br>→ v (g) = v (g) = v (g) = v (g) = v (g)<br>REXA: (g) = v (g) = v (g) = v (g) = v (g)<br>REXA: (g) = v (g) = v (g)                                                                                                    | FUII Xerox<br>@hytesch.uk.se<br>** Venders Societ Egiter<br>filmicker findering and<br>2 % Sylp =<br>ent Suite                                                                                                    | -<br>-<br>-<br>-<br>-<br>-<br>-<br>-<br>-<br>-<br>-<br>-<br>-<br>-<br>-<br>-<br>-<br>-<br>-                                                                                                    | ✓ 100000-+(1) (0.00(-7) NII<br>■ 0.00<br>→ ・ページ(2)・ セージ<br>ダニック(2) 音話(2) (0.00)                                                                                                    | e  r₂+ 4,00<br>                                                                                                    |
| Bild20402     Anno Mark Manacemer Sing     Y (a) Inno/1      Understand Sing     Y (a) Inno/1     Understand Sing     AppeorSWate Managem     Marka     Marka     Song     Song                                                                                                    | Full Xerox<br>Registers: 43 are<br>ter - Venders Societ Calver<br>(1991)                                                                                                    | 20 m ×                                                                                                    | (✓ DERA+(1) Def(-f) N (✓ DERA+(1) Def(-f) N (○ (※ · ペーラ(2) · ミーラ) (𝑘 - 𝔅): 含(𝔅 𝔅 𝔅 𝔅 𝔅 𝔅)                                                                                                    | 6 (22)                                                                                                    |
| HITELE<br>HITELE → Avenue or Konstant Gr<br>ge ge ge ge avenue = 1 Avenues avenue<br>HITELE → Avenues of Avenues of                                                                                                    | Full server  Figure  Figure                                                                                                    | 20 + ×                                                                                                    | (/ 1883年411   1886年7 18<br>(2) 1898<br>(2) 1898                                                                                                    | n (r, + (4, 00<br>) / (r)<br>(r)<br>(r)<br>(r)<br>(r)<br>(r)<br>(r)<br>(r)<br>(r)<br>(r)                                                                                                    |
| antali<br>Carlo Carlo Carlo Carlo Carlo Carlo<br>Carlo Carlo Carlo Carlo Carlo Carlo<br>1995 Carlo Carlo Carlo Carlo<br>Carlo Carlo Carlo Carlo<br>Carlo Carlo Carlo Carlo<br>Carlo Carlo Carlo Carlo<br>Mill Carlo Carlo Carlo<br>Mill Carlo Carlo Carlo Carlo<br>Mill Carlo Carlo Carlo<br>Mill Carlo Carlo<br>Carlo Carlo Carlo<br>Carlo Carlo Carlo Carlo<br>Carlo Carlo Carlo<br>Carlo Carlo Carlo<br>Carlo Carlo Carlo<br>Carlo Carlo Carlo Carlo<br>Carlo Carlo Carlo Carlo<br>Carlo Carlo Carlo Carlo<br>Carlo Carlo Carlo Carlo<br>Carlo Carlo Carlo Carlo<br>Carlo Carlo Carlo Carlo Carlo Carlo<br>Carlo Carlo Carlo Carlo Carlo Carlo Carlo Carlo Carlo Carlo<br>Carlo Carlo C                                                                                                    | Full Xerox                                                                                                    | 2 e s ×                                                                                                    | / BRA-10 TARE-7 M<br>  ■ Fre<br>- 味・ページ(0・セージ)<br>デージム 言言(3) Temper                                                                                                    | n (r_+(+, x<br>)<br>  /<br>  /<br>  /<br>  / / / / / / /<br>  / / / / /                                                                                                    |
| антина<br>1010/24 (1 у Констина)<br>1010/24 (1 у Констина)<br>1010/24 (1 у Констина                                                                                                    | PUI XERXX<br>Eng texts, to 200<br>21 days                                                                                                    | 3-a-                                                                                                    | / 2010-111 1000-7 10<br>  ■ 174<br>  → ホーズ(2)・セース<br>デーン(1) 言語者(1) texpo                                                                                                    | 6 (2+14,00)<br>41<br>94(3)* 2-400* 0<br>94(3)*2-100<br>94(3)*2.15<br>95<br>94(3)*2.15<br>94(3)*2.1                                                                                                    |
| Comparison     Comparison     C                                                                                                    | PUIL RETOX  Physics 1, 32  Physics 1, 32  Physics                                                                                                    | 20 H ×                                                                                                    | ✓ BREASTOT TRANS. 7 NO.       ● Ref.     ● Ref.       ○ Ref.     ● Ref.       ○ Ref.     ● Ref.       ○ Ref.     ● Ref.                                                                                                    | n   _1   1,00<br>  _2<br>  _2<br>  _2<br>  _2<br>  _2<br>  _2<br>  _2<br>                                                                                                    |
| HIGH ALL     Market & Management & All     Market & Management & Market & Management & Market & Market & M                                                                                                    | Control Development     Control Control      Control Development     Control      Control      Contro      Control      Control      Control                                                                                                    | 2 () () ()<br>() () () () () () () () () () () () () (                                                                                                    | (/ 2003-14) 3040-7 80<br>)<br>○ 574<br>→ ☆ - ページ() - ((-2))<br>☆ 2014<br>☆ 2014<br>☆ 20 | <ul> <li>►   1, +   4,00</li> <li>▲ it</li> <li>↓ ↓</li> <li>↓ ↓</li></ul>                                                                                                    |
|                                                                                                    | PUIL REFOX Produces Topology Produces Topology Produces Topology Produces Topology Produces Topology Produces Topology Produces Topology Produces Topology Produces Topology Produces Topology Produces Topology Produces Topology Produces Produces                                                                                                    | 20 m ×                                                                                                    | / 20030+0   1000 F M<br> <br>2 Tre<br>3 余・ページロ・セーブ<br>ポージル 言語意味 Leoper<br>1 108名                                                                                                    | 6 (2192)<br>(2197)<br>(2197) |
| Annual     Annual                                                                                                    |                                                                                                    | <b>王</b> 2 年 × 日 ・<br>な • 日 ・<br>プンパーで名称                                                                                                    | ✓ 20000+00 (Not C + 10) ○ Dec ○ Dec </td <td>b   · · ·   · · · · · · · · · · · · · ·</td>                                                                                                    | b   · · ·   · · · · · · · · · · · · · ·                                                                                                    |
|                                                                                                    |                                                                                                    | с () м ж<br>Су + () -<br>Од мод ()<br>Од () ()                                                                                                    | (ノ 18838+0 ) 1880 ( F 80<br>) (2) 1990<br>) (2) - (2) - (2) - (2)<br>(2) - (2) - (2) - (2)<br>(2) - (2) - (2) - (2)<br>(2) - (2) - (2) - (2)<br>(2) - (2) - (2) - (2)<br>(2) - (2) - (2) - (2)<br>(2) - (2) - (2) - (2)<br>(2) - (2) - (2) - (2) - (2)<br>(2) - (2) - (                                                                                                    | in (++ ), vo<br>  4<br>  4<br>  4<br>  5<br>  5<br>  4<br>  5<br>  1<br>  1<br>  1<br>  1<br>  1<br>  1<br>  1<br>  1<br>  1<br>  1                                                                                                    |
|                                                                                                    | PUIL REFOX         Etholstock           Etholstock         Etholstock           Statuse         Etholstock           Etholstock         Etholstock           Etholstock         Etholstock           Etholstock         Etholstock           Etholstock         Etholstock           Etholstock         Etholstock           Etholstock         Etholstock           Etholstock         Etholstock           Etholstock         Etholstock           Etholstock         Etholstock           Etholstock         Etholstock                                                                                                    | 20 9 x 2                                                                                                    | ✓ BERGHOT THERE → F HE<br>● De = ペーンジャ セーン<br>ポーンシェ 言語を引く Heregon<br>- 1 10日日<br>- 1 10日日<br>- 1 10日<br>- 1 10日日<br>- 1 10日日<br>-                                                                                                    | 6 (4) (4) (4) (4) (4) (4) (4) (4) (4) (4)                                                                                                    |
| Contract      Contract                                                                                                    | PUIL RECYCE         ************************************                                                                                                    | ■ 0 + ×<br>3 + 0 + 1<br>0 × 0 + 1<br>0 × 0 + 1<br>0                                                                                  | ✓ BERGATIO TRACE 7 NO<br>● 中・ページン・セージ<br>ここと、自己名(1) League<br>1 League<br>1 Le                                                                                                    | n (++) (+, 14<br>)<br>)<br>)<br>)<br>)<br>)<br>)<br>)<br>)<br>)<br>)<br>)<br>)                                                                                                    |
| Annual Annual An                                                                                                    |                                                                                                    | 2021 (C. S. K.<br>2021 (C. S. K.<br>0.8 22-<br>3<br>3<br>3<br>3<br>3<br>3<br>3<br>3<br>3<br>3<br>3<br>3<br>3                                                                                                    | 2 BEACTION BARE 7 M                                                                                                    | 6 (4) (4) (4) (4) (4) (4) (4) (4) (4) (4)                                                                                                    |
| Control                                                                                                    | EULI RECEX         •           • Hybricht, 6.3 (200         •           • Hybricht, 6.3 (200         •                                                                                                    | ■ (c) ** ×<br>(c) * (c) (c)<br>(c) * (c) (c)<br>(c) * (c)<br>(c) * (c)<br>(                                                                                    | 2 (1985) 101 (1981) 118(1) (1981)<br>(1985) 119(1) (1985) 119(1)<br>(1985) 119(1) (1985) 119(1) (1985) 119(1)<br>(1985) 119(1) (1985) 119(1) (198                                                                                                    | الد<br>الد<br>الا<br>الا<br>الا<br>الد<br>الا<br>الد<br>الا<br>الد<br>الد                                                                                                    |
|                                                                                                    |                                                                                                    | 2 (c) (s) (c)<br>2 - (c)<br>2 - (c | () BELS 10 JAN 1 / K<br>() E 1 = 4<br>() JAN 1 / K<br>() JAN 1 / K<br>() JAN 1                                                                                                    | b                                                                                                    |
|                                                                                                    | PUIL RECEX         •           • Hybrid Duble (1990)         •           • Hybrid Duble (1990)         •           • Hybrid (1990) <td< td=""><td>2 () () ()<br/>() () ()<br/>() () () ()<br/>() () () ()<br/>() () () ()<br/>() () () ()<br/>() () () ()<br/>() () () ()<br/>() () () ()<br/>() () () ()<br/>() () () ()<br/>() () () ()<br/>() () () () () () () () () () () () () (</td><td>2 (2005) 100 (2005) (2005) (200</td><td><ul> <li>(a) + 5.33</li> <li>(b) + 5.33</li> <li>(c) + 5.34</li> <li>(c) + 5.34</li></ul></td></td<> | 2 () () ()<br>() () ()<br>() () () ()<br>() () () ()<br>() () () ()<br>() () () ()<br>() () () ()<br>() () () ()<br>() () () ()<br>() () () ()<br>() () () ()<br>() () () ()<br>() () () () () () () () () () () () () (                                                                                                    | 2 (2005) 100 (2005) (2005) (200                                                                                                    | <ul> <li>(a) + 5.33</li> <li>(b) + 5.33</li> <li>(c) + 5.34</li> <li>(c) + 5.34</li></ul>                                                                                                    |
| Control                                                                                                    | Full Reform         Comparison           Comparison         Comparison           Comparison         Comparison           <                                                                                                    |                                                                                                    | 2 (1960-11) 10(-11)<br>() () () () () () () () () () () () () (                                                                                                    | <ul> <li>b.  r_a+1,5,00</li> <li>j.  J</li> <li>(J)</li> <li>(J)</li></ul>                                                                                                    |
| Annual     Annual     Annua                                                                                                    | Comparison of the second second                                                                                                    | 2 (c) (s) x<br>7 + 1 -<br>2<br>2                                                                                                    | 2 (2005)(1) (2017)<br>(2) (2)<br>(2) (2) (2) (2) (2) (2) (2) (2) (2) (2)                                                                                                    | 8  ++ 5.00<br> /<br> /<br> /<br> /<br> /<br> /<br> /<br> /<br> /<br> /<br> /<br> /<br> /                                                                                                    |
| ATTALE      THE ACT OF A DECEMBENT OF A DECEMBENT OF A DECEMBENT OF A DECEMBENT OF A DECEMBER OF A DECEMBER O                                                                                                    | EULINETOX         C           ENDINETOX         E           ENDINETOX         E           E         E           E         E           E                                                                                                    |                                                                                                    | 2 Debarro 1 m く 7 m<br>) () () () () () () () () () () () () ()                                                                                                    | 6 (4) (5 (4) (5 (4) (1)))))))))))))))))))))))))))))))))                                                                                                    |
|                                                                                                    | Comparison of the second second                                                                                                    | 2 (2 4) ×<br>72 + 2 -<br>2 2 2 2 2 2 2 2 2 2 2 2 2 2 2 2 2 2                                                                                                     | 2 BRANTI BAT 1 BAT<br>2 BRANTI BAT 1 BAT<br>2 BRATING CONTRACTOR<br>2 BRATING CONTRACTOR<br>2 BR                                                                                                    | 8  ++ 5.00<br> /<br> /<br> /<br> /<br> /<br> /<br> /<br> /<br> /<br> /<br> /<br> /<br> /                                                                                                    |
|                                                                                                    | Compared and the second second s                                                                                                    |                                                                                                    | 2 (MILLET ) MAT 7 M<br>(MILLET ) MAT 7 M<br>(MILLET ) MAT 7 M<br>(MILLET ) M<br>(MILLET ) M                                                                                                    | 6 (4) (5) (5) (5) (5) (5) (5) (5) (5) (5) (5                                                                                                    |
| Control                                                                                                    | Full Reform         The function of the full reformance of the full reformance of                                                                                                    |                                                                                                    |                                                                                                    | 8 (++ 5.00)<br>+ (2) * 2-6.00 + (-)<br>4(2) * 2-6.00 + (-)<br>4(2) * 2-6.00 + (-)<br>102200, 7<br>(-)<br>(-)<br>(-)<br>(-)<br>(-)<br>(-)<br>(-)<br>(-)                                                                                                    |
| America<br>Approximate Annual Annual Annual Annual<br>Approximate Annual Annual Annual<br>Approximate Annual Annual<br>Approximate Annual Annual<br>Approximate Annual<br>Approximate Annual<br>Approximate Annual<br>Approximate Annual<br>Approximate Annual<br>Approximate Annual<br>Approximate Annual<br>Approximate Annual<br>Approximate Annual<br>Annual<br>Annual |                                                                                                    |                                                                                                    | 2 BERSTO BARGY &<br>B = 4-400 × 10-40<br>≤ 0.1 BERSTO BARGY & 10-20<br>= 0.1 BERSTO BARGY & 10-20<br>= 0.1 BERSTO BARGY &                                                                                                    | 8 (1) (1)<br>(1)<br>(1)<br>(1)<br>(1)<br>(1)<br>(1)<br>(1)                                                                                                    |
|                                                                                                    |                                                                                                    | 2 (c) + x<br>2 - c                                                                                                    |                                                                                                    | 6 (r.+ (4.00)<br>// /<br>// /<br>// / / /<br>/ / / /<br>/ / / /<br>/ / /<br>/ /<br>/<br>/ /<br>/ /<br>/ /<br>/ /<br>/ /<br>/ /<br>/ /<br>/ /<br>/ /<br>/ /<br>/ /<br>/ /<br>/ /<br>/ /<br>/ /<br>/ /<br>/ /<br>/ /<br>/ /<br>/ /<br>/ /<br>/ /<br>/ /<br>/ /<br>/ /<br>/ /<br>/ /<br>/ /<br>/ /<br>/ /<br>/ /<br>/ /<br>/ /<br>/ /<br>/ /<br>/ /<br>/ /<br>/ /<br>/<br>/ /<br>/ /<br>/ /<br>/ /<br>/ /<br>/ /<br>/ /<br>/ /<br>/ /<br>/ /<br>/ /<br>/ /<br>/ /<br>/ /<br>/ /<br>/ /<br>/ /<br>/ /<br>/ /<br>/ /<br>/ /<br>/ /<br>/ /<br>/ /<br>/ /<br>/ /<br>/ /<br>/ /<br>/ /<br>/ /<br>/ /<br>/ /<br>/ /<br>/ /<br>/ /<br>/ /<br>/ /<br>/<br>/ /<br>/<br>/<br>/                                                                                                    |

## 6. 貸出機器の使用方法

## 6.1. 貸出機器について

下記の機器を貸出機器として、準備しております。 貸出を希望される場合は事務室の教育研究情報課までお越しください。 なお、下記の機器は、USB 接続で利用できるようにしております。

6.1.1. キーボードについて

M-AUDIO Keystation 61es を3台準備しております。

6.1.2. ヘッドセットについて

サンワサプライ USB ヘッドセットを5台準備しております。

6.1.3. ペンタブレットについて

Wacom intuos 5touch を5台準備しております。

6.1.4. カードリーダについて

BUFFALO カードリーダを10台準備しております。

6.1.5. スキャナについて

Canon Lide210を3台準備しております。